# **Regulatory Requirement**

This product complies with regulatory requirements of the following European Directive 93/42/EEC concerning medical devices

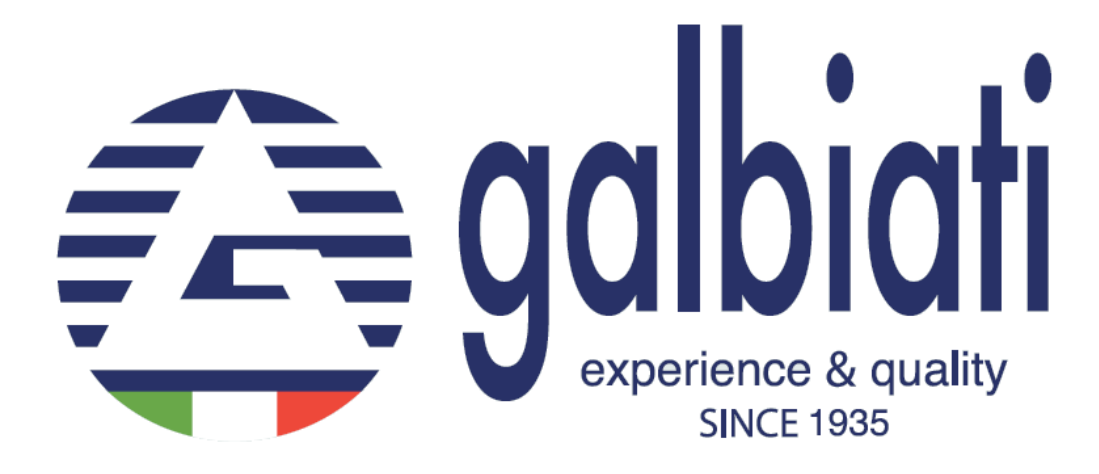

# **Revision History**

| REV   | ISSUE DATE | <b>REASON FOR CHANGE</b> |
|-------|------------|--------------------------|
| Rev-A | 2017.09.06 | First Issue              |
| Rev-B | 2017.11.22 | Update                   |
| Rev-C | 2018.01.01 | Update                   |

Please verify that you are using the latest revision of this document. Information pertaining to this document is maintained within the manufactory. If you need to know the latest revision, please contact your distributor, sales representative, or our service dept.

# **Regulatory Requirements**

#### **Conformance Standards**

The content of this instruction is fit for sterilizers.

Above sterilizer accords with the requirements of European Class B:

93/42/CEE 97/23/CE EN 61010-1:2010 EN 61010-2-040:2015 EN 13060:2015 EN 61326-1:2013

This product complies with the following regulatory requirements:

Council Directive 93/42/EEC concerning medical devices:

The CE label affixed to the product testifies compliance to the Directive. The location of the CE marking is shown in this manual.

#### Certifications

Manufactory has been certified with ISO 9001:2015 and ISO 13485:2016

#### **Original Documentation**

The original document was written in English.

#### **Declaration of Conformity**

Council Directive 93/42/EEC concerning medical devices: The CE label affixed to the product testifies compliance to the Directive. The location of the CE marking is shown in this manual. In this manual there are present the CE certification and the Conformity. Check appendixes.

# TABLE OF CONTENT

| Regulatory Requirement                    | 0   |
|-------------------------------------------|-----|
| Revision History                          | 0   |
| Regulatory Requirements                   | 1   |
| Conformance Standards                     | 1   |
| Certifications                            | 1   |
| Original Documentation                    | 1   |
| Declaration of Conformity                 | 1   |
| TABLE OF CONTENT                          | . 2 |
| Chapter 1. Product Scope and Structure    | . 4 |
| 1.1 Warning                               | 4   |
| 1.2 Usage Indications                     | 4   |
| 1.3 Contraindication                      | 4   |
| Chapter 2. Product Features               | . 5 |
| 2.1 Sign Explanation                      | 5   |
| 2.2 General Safety Recommendations        | 6   |
| 2.3 Safety Parts                          | 7   |
| 2.4 Operation Risk                        | 8   |
| 2.5 Protection Device                     | 8   |
| Chapter 3. Receiving and Installation     | . 9 |
| 3.1 Check the Package                     | 9   |
| 3.2 Unpacking Process                     | 9   |
| 3.3 Installation Environment              | 10  |
| 3.4 Set                                   | 11  |
| 3.5 Power Connection                      | 11  |
| Chapter 4. Description and Specifications | 12  |
| 4.1 Front View                            | 12  |
| 4.2 Rear View                             | 13  |
| 4.3 Open View                             | 13  |
| 4.4 Exterior Size                         | 14  |
| 4.5 Loading Size                          | 14  |
| 4.6 Technical Specifications              | 15  |
| 4.7 Sterilization Cycle                   | 16  |
| Chapter 5. Panel and Functions            | 17  |
| 5.1 Function Panel                        | 17  |
| 5.2 Menu                                  | 18  |
| 5.2.1 Screen selection process            | 18  |
| 5.2.2 Sterilization Program               | 18  |
| 5.2.3 Test Program                        | 19  |
| 5.2.4. Setting the time                   | 20  |
| 5.3 Window of Sterilization Process       | 21  |
| Chapter 6. Operation Process              | 23  |
| 6.1 Switch On                             | 23  |

| 6.2 Add Distilled Water                                | 23          |
|--------------------------------------------------------|-------------|
| 6.3 Alarming if Used Water Reservoir is full           | 23          |
| 6.4 Selecting Sterilizing Program                      | 24          |
| 6.5 Loading Articles                                   | 24          |
| 6.6 Closing the Door                                   | 25          |
| 6.7 Starting a Program                                 | 25          |
| 6.8 End of the Sterilization Working Cycle             | 26          |
| 6.9 Power Off                                          | 26          |
| 6.10 Abnormal Exiting                                  | 27          |
| 6.11 Sudden Power Outages                              | 27          |
| Chapter 7. Essential Information                       | 28          |
| 7.1 Please Ensure the Following                        |             |
| 7.2 And please Do Not                                  |             |
| Chapter 8. Maintenance                                 | 29          |
| 8.1 Maintenance Schedule Chart                         | 29          |
| 8.2 Daily Maintenance                                  | 29          |
| 8.2.1 Cleaning Door Gasket                             | 29          |
| 8.2.2 Cleaning after Liquid Loads                      |             |
| 8.3 Weekly Maintenance (more often if necessary)       |             |
| 8.4 Monthly Maintenance                                |             |
| Figure 8c                                              |             |
| 8.5 Other Maintenance                                  |             |
| 8.6 Servicing by the Approved Technician               |             |
| Chapter 9. Transportation and Storage                  | 34          |
| 9.1 Preparation before Transportation and Storage      |             |
| 9.2 Draining                                           |             |
| 9.3 Conditions for Transportation and Storage          |             |
| 9.4 Package                                            |             |
| Appendix 1. Articles Preparation Procedure             | 35          |
| Appendix 2. List of message code                       | 35          |
| Appendix 3. Printer                                    | 36          |
| Appendix 4. Alarm Code List                            | 37          |
| Appendix 5. Piping and Circuit Diagram                 |             |
| Appendix 6. Inspection Checklist                       | 40          |
| Appendix 7. Classic Printed Report                     | 42          |
| Appendix 8. Digital Report USB                         | 43          |
| Appendix 9. Drain pressure tube for the used water tan | <i>k</i> 48 |
| Appendix 10. Setting User program                      | 49          |

# Chapter 1. Product Scope and Structure

# 1.1 Warning

This operation manual contains necessary and enough information to operate the sterilizer safely, with optimal usage, safe and reliable operation, with regular and correct servicing requirements.

Read and understand all instructions in this manual before attempting to use the equipment.

Keep this manual with the sterilizer at all times. Periodically review the procedures for operation and safety precautions.

# 1.2 Usage Indications

Application to all wrapped or non-wrapped, solid, hollow load products type A and porous products or related articles.

This sterilizer can be used by doctors and professionals for dental clinics, laboratories, surgical rooms, emergency rooms, ophthalmology, gynecology, beauty salons and so on.

# **1.3 Contraindication**

No available contraindication for this equipment.

# Chapter 2. Product Features

# 2.1 Sign Explanation

#### **Device Sign Description**

|      | "WARNING" - "Refer to this Operation Manual" is intended to alert the users<br>to refer to the operation manual or other instructions when complete<br>information cannot be provided on the label. |
|------|----------------------------------------------------------------------------------------------------|
|      | "WARNING" - Pay attention to the high temperatures in the chamber, and to the sterilizer exterior when exhausting system is running.                                                                |
| (-1) | "Protective Earth" - Indicates the protective earth (grounding) terminal.                                                                                                    |
|      | "CAUTION" - "Dangerous Voltage" (the lightning flash with arrowhead) is intended to indicate electric shock hazards.                                                                                |

#### **Label Description**

| SN  | Symbol for<br>"SERIAL NUMBER"       |        | Symbol for<br>"MANUFACTURER"                                           |
|-----|-------------------------------------|--------|------------------------------------------------------------------------|
| REF | Symbol for<br>"CATALOGUE NUMBER"    | EC REP | Symbol for "AUTHORISED<br>REPRESENTATIVE IN THE<br>EUROPEAN COMMUNITY" |
|     | Symbol for<br>"DATE OF MANUFACTURE" |        | Symbol for<br>"CAUTION"                                                |

#### **Operation Prompt**

| Note    | Indicates precautions or recommendations that should be used in the operations.                                                                                                    |
|---------|----------------------------------------------------------------------------------------------------|
| Caution | Indicates that a potential hazard may exist, which through inappropriate<br>conditions or operation, will or can cause:<br>• Minor injury;<br>• Property damage;<br>• Damage to machine.                                                                |
| Warning | <ul> <li>Indicates that a specific hazard may exists, which through inappropriate conditions or operation, will or can cause:</li> <li>Severe personal injury;</li> <li>Substantial property damage;</li> <li>Substantial damage to machine.</li> </ul> |

## 2.2 General Safety Recommendations

- The user is responsible for the proper operation and maintenance of the sterilizer in accordance with the instructions listed in this manual.
- The sterilizer should not be used for liquid.
- The sterilizer should not be used for gas.
- The trays and the load will still be hot at the end of each cycle. Use the removal tool to remove each tray from the chamber.
- Do not open the door of the chamber during the sterilization programs.
- Do not put your hands or face on the cover of the water tank when the sterilizer is running.
- Do not remove any label from the sterilizer.
- Do not pour water or any other liquid over the sterilizer.
- Do not fill the water tank with any caustic liquid.
- Do not fill the chamber with any caustic matter.
- Use only high quality distilled water.
- Unplug the power supply cable before inspecting or servicing the sterilizer.

- Only an approved technician using original spare parts can carry out repairs and maintenance.
- In case of transportation, drain both water tanks completely, wait for the sterilization chamber to cool down and preferably use the original packaging.
- The articles under sterilization should be removed by special tools when the temperature is above 40°c.
- The special tools provided should be used when picking-up the sterilizing trays.
- During the transportation, the sterilizer should be carried by two people to avoid the turning over of the machine.
- Notice! This product cannot be connected in areas with frequent power cuts.
- Avoid covering the water tank at any time with any object.

# 2.3 Safety Parts

#### **Temperature Protection**

| Part Name             | Function                                                       |
|-----------------------|----------------------------------------------------------------|
| Temperature Protector | Cut off current when the steam generator temperature is too    |
| (Steam Generator)     | high.                                                          |
| Temperature Protector | Cut off current when the heating ring temperature is too high. |
| (Heating Ring)        |                                                                |

#### **Electricity Protection**

| Part Name         | Function                                                 |
|-------------------|----------------------------------------------------------|
| Double Fuse       | Cut off current when the connected power is too high or  |
|                   | unstable.                                                |
| Electronic Filter | Filter the electromagnetic interference during function. |

#### **ElectroMechanical Protection**

| Part Name         | Function                                                        |
|-------------------|-----------------------------------------------------------------|
| Security system   | Ensure the door to be closed completely, avoiding safety risks. |
| Tray Removal Tool | Avoid being burnt when removing articles from the chamber.      |

#### **Control Part**

| Part Name          | Function                                 |
|--------------------|------------------------------------------|
| Temperature Sensor | Measure temperature inside the chamber.  |
| (Internal)         |                                          |
| Temperature Sensor | Measure temperature of the heating ring. |

| (Heating Ring)     |                                                     |
|--------------------|-----------------------------------------------------|
| Temperature Sensor | To measure temperature of the steam generator.      |
| (Steam Generator)  |                                                     |
| Pressure Sensor    | To measure pressure of the chamber.                 |
| PCB Control        | Control system for all the sterilization processes. |

#### MANUFACTURER IS NOT HELD RESPONSIBLE FOR ANY ARBITRARY CAUTION DISASSEMBLY OR AMENDMENT BY UNAUTHORIZED PERSONNEL OR UNPROFESSIONAL TECHNICIAN.

## 2.4 Operation Risk

Please pay attention by avoiding risky operations.

#### Burn Risk

- When opening the door after the sterilization cycle, please keep an appropriate distance, as the chamber still contains high temperature steam.
- When opening the door after the sterilization cycle, please do not touch the main door or chamber, to avoid being burnt by the high temperatures.

#### **Pollution Risk**

Please clean the chamber after every usage to avoid any contamination left inside the chamber. (*Figure 2a*)

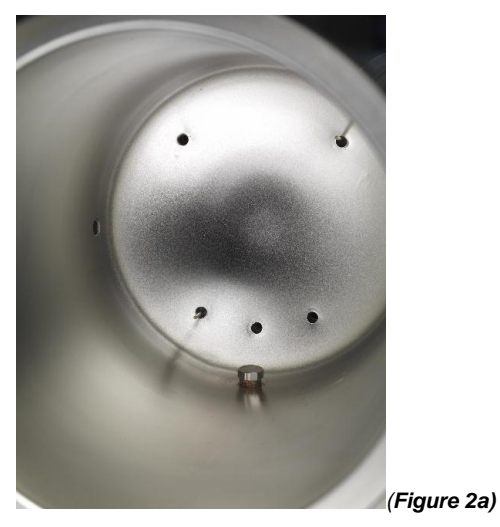

# **2.5 Protection Device**

| Device Name             | Function                                                   |
|-------------------------|------------------------------------------------------------|
| Plastic or Fabric Glove | Useful during load and remove articles, avoid being burnt. |

# Chapter 3. Receiving and Installation

## 3.1 Check the Package

Please check the package carefully when you receive the sterilizer. (Figure 3a & 3b)

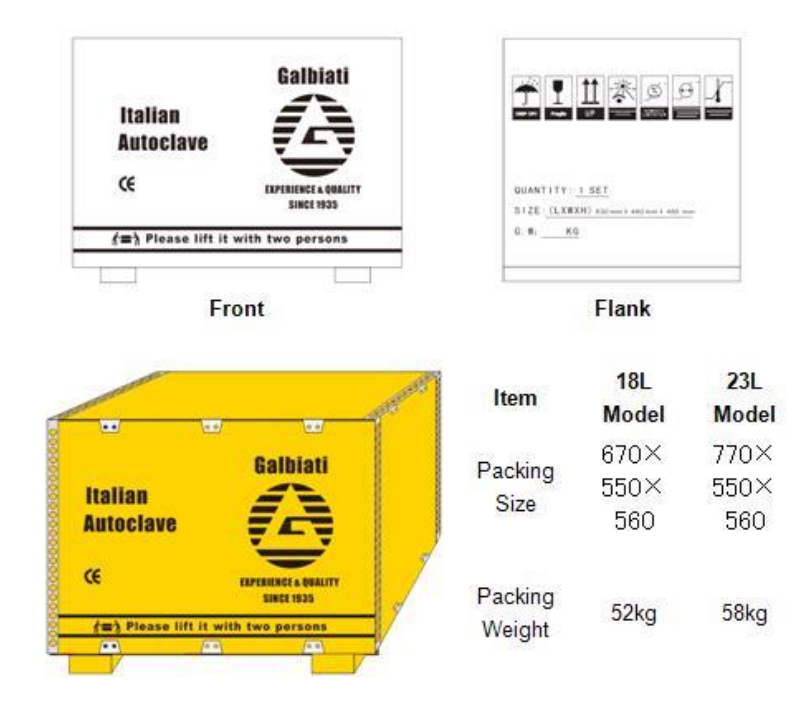

Figure3a

Figure 3b

## 3.2 Unpacking Process

Follow these steps to unpack the PRIMA Autoclave: (Figure 3c)

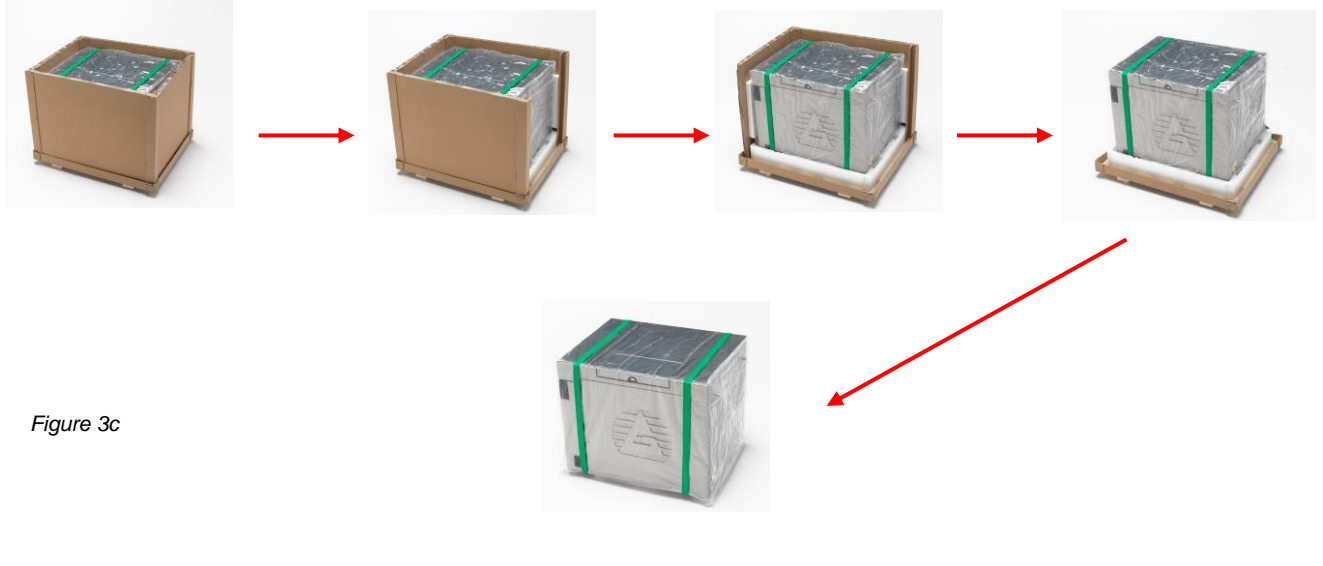

| No. | Part Name        | Quantity |
|-----|------------------|----------|
| 1   | Rack (For Trays) | 1 piece  |
| 2   | Tray             | 4 sets   |
| 3   | Draining tube    | 2 pieces |
| 4   | Gasket           | 1 piece  |
| 5   | Removal tool     | 1 piece  |
| 6   | USB Key          | 1 piece  |
| 7   | Door Key         | 1 piece  |
| 8   | CE certificate   | 1 piece  |
| 9   | Roll paper       | 1 piece  |
| 10  | Spacers          | 2 pieces |

Check that all the accessories listed below are present: (Figure 3d)

# Figure3d

# **3.3 Installation Environment**

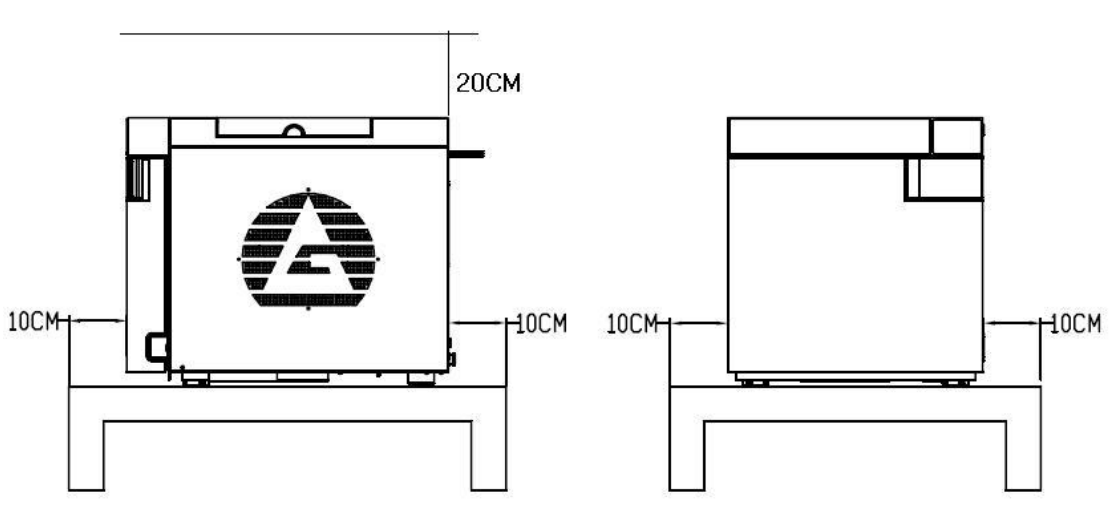

The sterilizer should be installed in an area with at least 10cm distance between each side (20cm of the top) as illustrated below: *Figure 3e* 

- The sterilizer should be installed in an area with good ventilation.
- ✤ The temperature of the environment: 5-40°C.
- ✤ The humidity of the environment: ≤85%
- Atmospheric pressure: 860Hpa~1060Hpa
- ✤ A ground connection is necessary.

# CAUTION DO NOT PUT ANY MATERIALS WHICH CAN EASILY MELT NEAR THE STERILIZER.

REV-B

Figure 3e

# 3.4 Set

The sterilizer should be placed on a flat surface area; the front-end should be raised minimum 5° (or 3.5 cm) higher than the back-end. (*Figure 3f*)

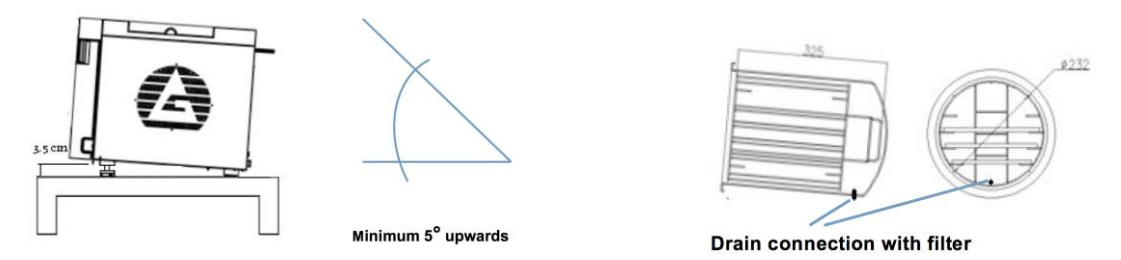

Figure 3f

- The sterilizer cooling and vent area should not be blocked.
- Do not place any objects on top of the sterilizer.
- Do not place any objects in front of the door, to avoid any accidents when opening the door.
- Do not place any corrosive materials near the sterilizer to avoid accidents or risks.

# **3.5 Power Connection**

- The sterilizer should be connected with a stable and separated power source.
- Power socket is at the back of the sterilizer.
- Please be sure to verify that the connection power is aligned with the specifications in the nameplate at the back of the sterilizer. (*Figure 3g*)

DO NOT BEND THE POWER WIRE TO AVOID ANY DAMAGE. DO NOT PUT ANY HEAVY OBJECTS ON THE POWER WIRE TO AVOID ANY DAMAGE.

CAUTION

DO NOT USE ANY OTHER POWER WIRES TO AVOID DAMAGE OF THE STERILIZER.

DO NOT PLUG THE WIRE TO SOCKETS CONTAINING MULTIPLE ATTACHMENTS.

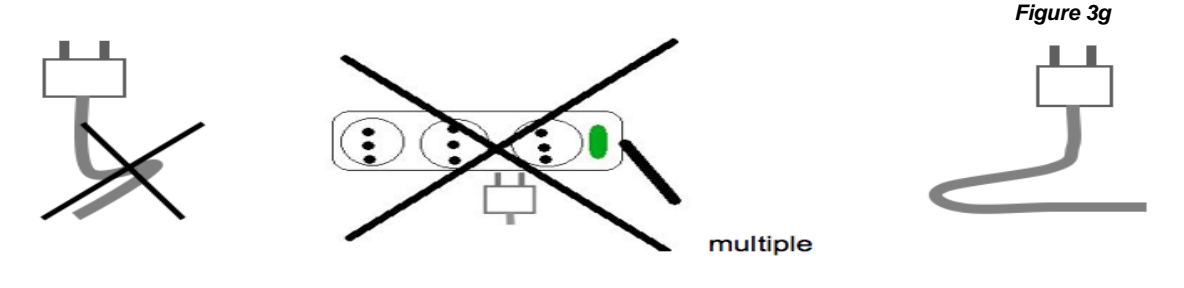

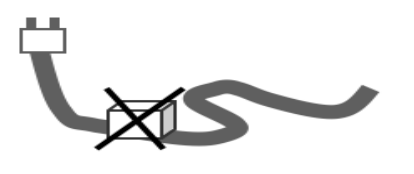

Wrong

# **Chapter 4.** Description and Specifications **4.1 Front View** 2 3 (Figure 4a) 4 1 5 6 Figure 4a Name Description Access to the USB 1. USB Port 2. Distilled Water Tank Manually filling water

- 3. LED Screen Shows menu, operation steps, contents, etc.
- 4. Printer
- 5. Door Handle
- 6. Door body
- Built-in printer to print sterilization record
- The Door Handle with pneumatic protection lock
- Quick-to-open door body

## 4.2 Rear View

#### (Figure 4b)

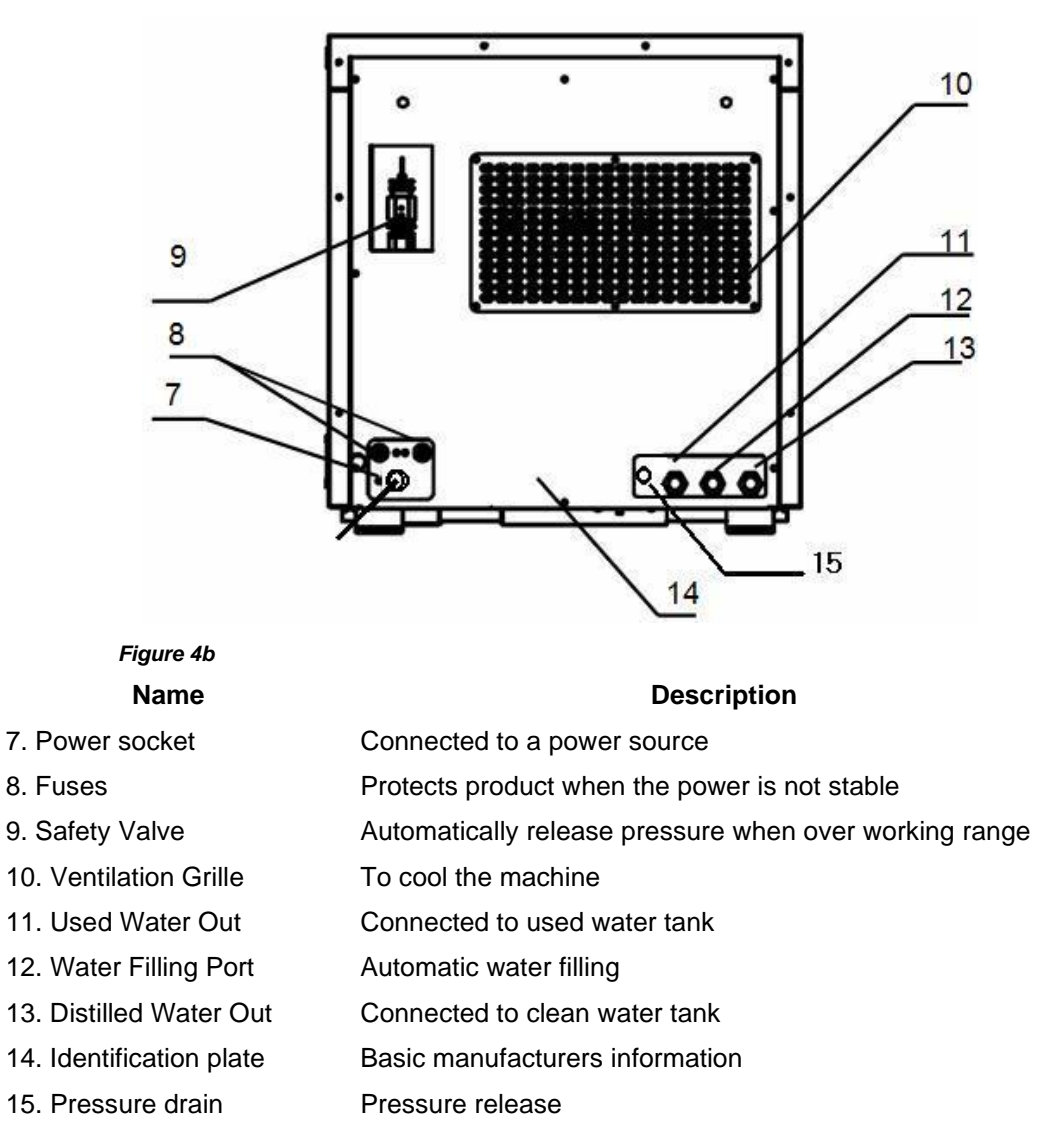

## 4.3 Open View

(Figure 4c)

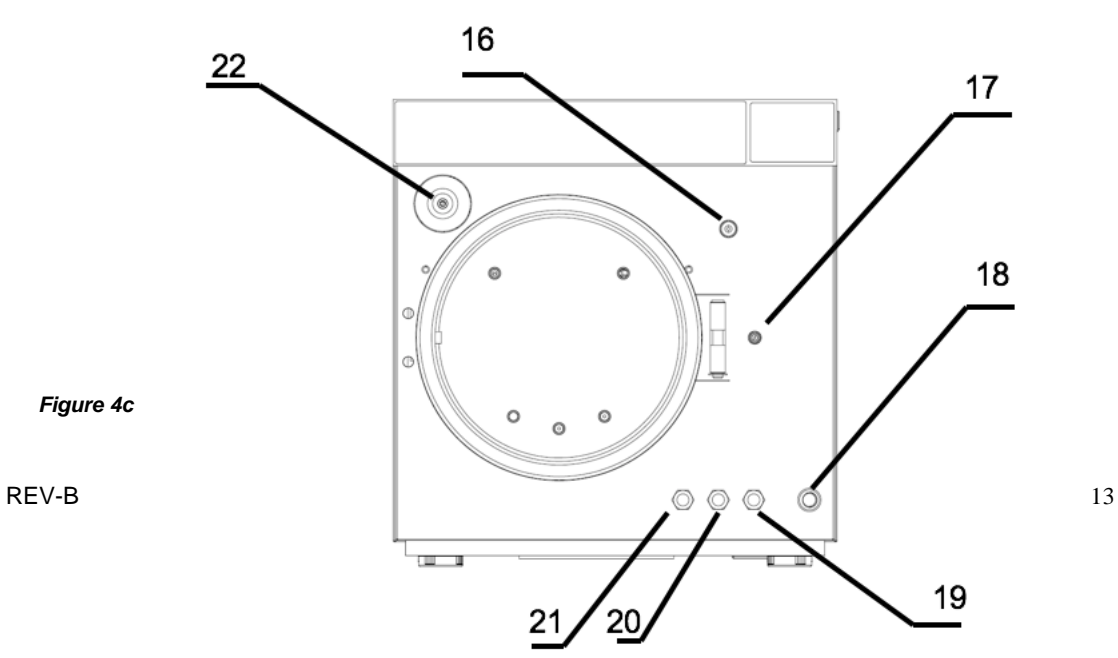

Steam Sterilizer Operation Manual

|     | Name                     | Description                                                      |
|-----|--------------------------|------------------------------------------------------------------|
| 16. | Electric protection lock | Prevents the door from opening when the program is running       |
| 17. | Door Micro-switch        | Prevents the program from initiating when the door is not closed |
| 18. | Power Switch             | Standard blue power switch                                       |
| 19. | Distilled Water Out      | Connected to clean water tank                                    |
| 20. | Water Filling Port       | Automatic water filling                                          |
| 21. | Used Water Out           | Connected to used water tank                                     |
| 22. | Air Filter               | Filter the air and ensure air within the chamber is clean        |

# 4.4 Exterior Size

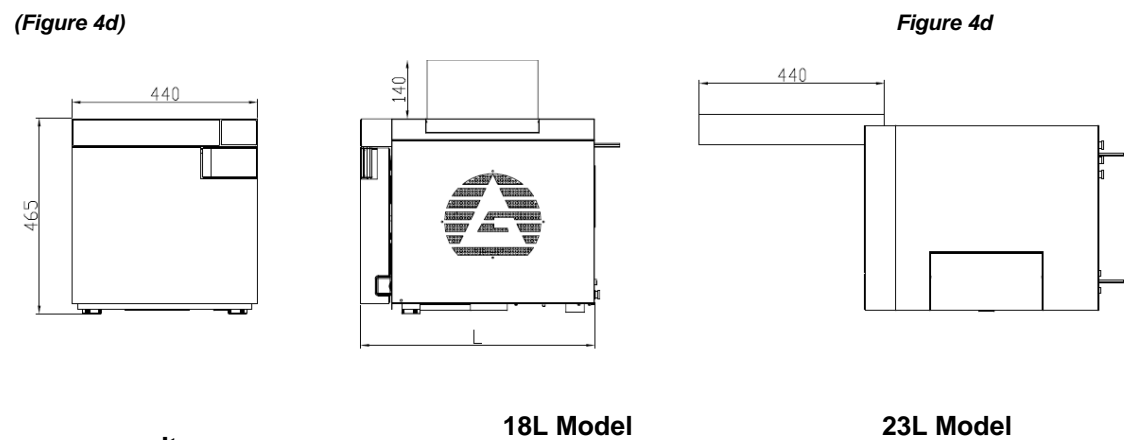

Item Size of Closed Door Size of Open Door

L615×465×440 L1005×605×440

L715×465×440

L1105×605×440

## 4.5 Loading Size

The loading size of sterilizer is as follows: (Figure 4e)

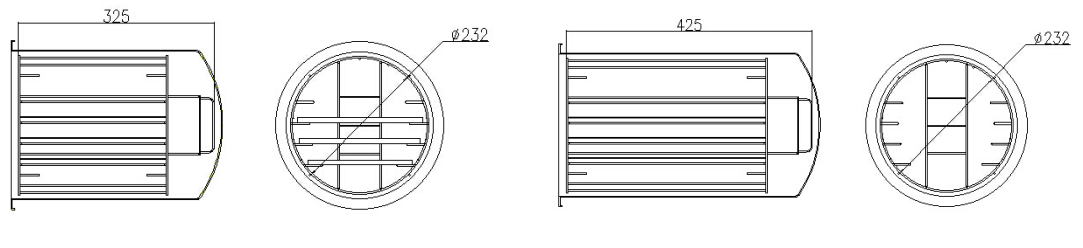

18L Model

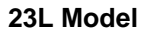

Figure 4e

# 4.6 Technical Specifications

#### **Basic Specification**

Rated voltage: a.c.220V-230V, 50Hz Rated power: 18L 1500VA, 23L 1700VA Fuse: T10A Operation temperature:  $5 \sim 40^{\circ}$ C The board affording weight: 4000 N/m<sup>2</sup> Noise: < 50db The maximum capacity of a plate: 1000g The frequency of water draining: once a day, drain the water once you find lack

of water "III" light on during operation.

The maximum duration of using loading test: 90mins. The maximum thermal radiation energy under the condition of  $20^{\circ}C \sim 26^{\circ}C:<2000J$ .

#### Sterilizer Chamber:

Material: stainless steel (for medical) Max. work pressure: 2.5 bar Min. work pressure: -0.9 bar Max. temperature: 145  $^{\circ}$ C Chamber volume: 18L ( $\Phi$ 245×320mm) 23L ( $\Phi$ 245×450mm) Loading size: 18L ( $198\times204\times285$ ) 23 L( $198\times204\times385$ ) Max. loading weight: 18L (3.07kg/cm<sup>2</sup>) 23L (3.21kg/cm<sup>2</sup>) Working pressure/temperature:  $1.10 \sim 1.30$ bar/121 $^{\circ}$ C ~122 $^{\circ}$ ;  $2.10 \sim 2.30$ bar/134 $^{\circ}$ C ~135 $^{\circ}$ C Water volume for one cycle: 0.16L (min) 0.18L (max)

#### Sterilizer Steam Safety Valve:

Safety release pressure: 2.45 bar Max. Working temperature: 160 °C Clean Water Tank Tank volume: 18L (3.5L) 23L (4L)

#### CAUTION WATER ADDED INTO MAIN WATER TANK MUST BE DISTILLED WATER! WATER TEMPERATURE MUST BE UNDER 40°C.

#### **Test Method**

Vacuum Test B&D Test Helix Test

# 4.7 Sterilization Cycle

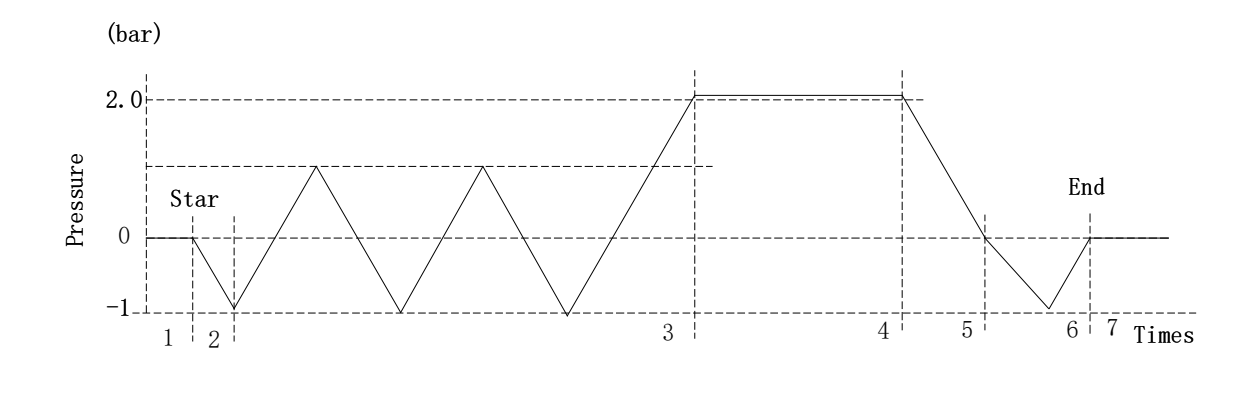

| 1-2 pre-heating | 5-6 drying      |
|-----------------|-----------------|
| 2-3 pre-vacuum  | 6-7 stabilizing |
| 3-4 sterilizing | 1-7 full cycle  |

4-5 air-discharging

#### Table—Types of Sterilization Cycles

| Test type             | Unwrapped                                                                                                    | Wrapped               | Soft                                                                                                    | Prion        |
|-----------------------|----------------------------------------------------------------------------------------------------|-----------------------|----------------------------------------------------------------------------------------------------|--------------|
| DIN EN 13060          | S TYPE                                                                                                    | B TYPE                | B TYPE                                                                                                    | B TYPE       |
| Dynamic test pressure | $\checkmark$                                                                                                    | <i>✓</i>              | 1                                                                                                    | 1            |
| leak air              | $\checkmark$                                                                                                    | $\checkmark$          | ✓                                                                                                    | $\checkmark$ |
| chamber empty test    | $\checkmark$                                                                                                    | $\checkmark$          | $\checkmark$                                                                                                    | $\checkmark$ |
| solid load            | $\checkmark$                                                                                                    | $\checkmark$          | ✓                                                                                                    | 1            |
| partial solid load    | ×                                                                                                    | $\checkmark$          | ✓                                                                                                    | 1            |
| full solid load       | ×                                                                                                    | $\checkmark$          | $\checkmark$                                                                                                    | $\checkmark$ |
| hollow instrument B   | <ul> <li>Image: A set of the set of the</li></ul> | <ul> <li>✓</li> </ul> | <ul> <li>Image: A set of the set of the</li></ul> | 1            |
| hollow instrument A   | ×                                                                                                    | <ul> <li>✓</li> </ul> | 1                                                                                                    | 1            |
| single wrapping       | ×                                                                                                    | $\checkmark$          | ✓                                                                                                    | 1            |
| multiple wrapping     | ×                                                                                                    | $\checkmark$          | $\checkmark$                                                                                                    | $\checkmark$ |
| dry solid load        | $\checkmark$                                                                                                    | $\checkmark$          | $\checkmark$                                                                                                    | $\checkmark$ |
| dry hollow load       | ×                                                                                                    | $\checkmark$          | $\checkmark$                                                                                                    | $\checkmark$ |
| sterilization temp.   | 134 °c                                                                                                    | 134 °c                | 121 °c                                                                                                    | 134 °c       |
| sterilization time    | 5 min                                                                                                    | 5 min                 | 18 min                                                                                                    | 18 min       |
| sterilization press.  | 2,1 bar                                                                                                    | 2,1 bar               | 1,2 bar                                                                                                    | 2,1 bar      |

I = Respects the DIN EN 13060 standard

X = Does not respect the DIN EN 13060 standard

# Chapter 5. Panel and Functions

# 5.1 Function Panel

#### 5.1.1 Digital Display

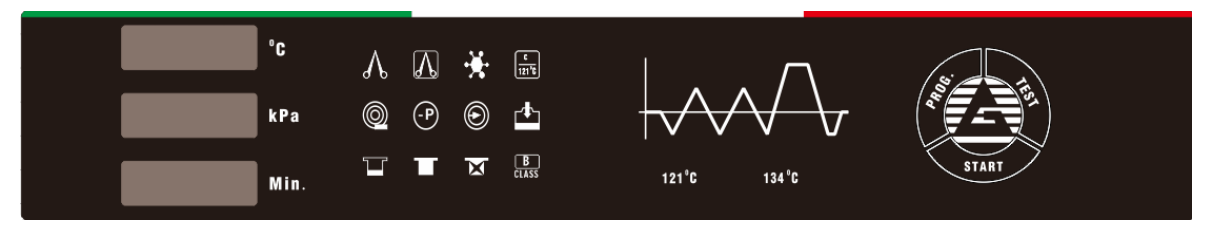

#### 5.1.1.1 Integrated display windows

- Indicates chamber temperature during a cycle. Unit: degrees °c
- Indicates chamber pressure during a cycle. Unit: kPa
- Indicate the moment of the cycle, the time and the sterilizer alarms. A corresponding error code will be displayed here.

#### 5.1.2 Program Choice: PROG. Button

For the program selection function, press the button by choosing the sterilization program;

#### 5.1.3 Test Choice: TEST Button

For the test program selection function, press the button to choosing the testing program;

#### 5.1.4 START Button

This button is used for confirmation on the start or the end of the cycle, and for removing the malfunction of a selected program. After choosing a certain program, please press this button to confirm it. Press the button again will start a working cycle. Keep pressing it for 5 seconds during a program any time, the cycle will be terminated;

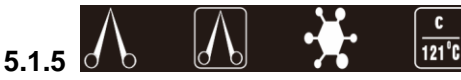

Sterilization program indicator light area

When choosing the sterilization program, the corresponding indicator light will be on. Press the start button to run;

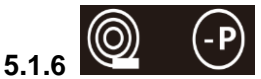

Helix / B&D and Vacuum test indicator light area

When choosing the test program, the corresponding indicator light will be on. Press the start button to run test;

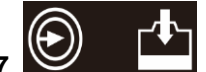

**5.1.7** Pipeline cleaning and filling water automatic indicator light area When choosing the different function program, the corresponding indicator light will be on. Press the start button to run;

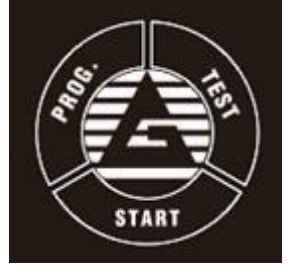

**5.1.8** When this light is on; the clean water level in the tank is low. Please fill the tank with high quality distilled water.

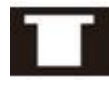

When this light is on; the used water tank is full. Please drain it.

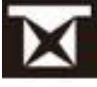

When this light is on; the water quality is low. Please drain the low quality water and replace with higher quality distilled water.

134°C

Temperature indicator light area

When choosing the different sterilization programs, the corresponding temperature indicator light will turn on.

## 5.2 Menu

5.1.9

#### 5.2.1 Screen selection process

The last program selected before the prior shutdown, will always be the first program available during the next working session.

The boot screen, here on the right, displays the temperature and the pressure values. When the machine is not ready, (the water level is below the minimum, the door is not closed and so on) a flickering "LoAd" will be shown on the screen. When the machine is ready, a stable "LoAd" screen is displayed.

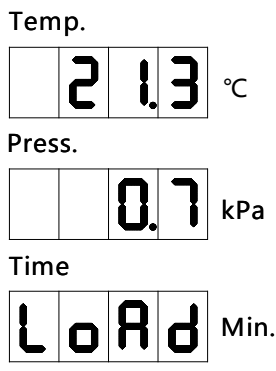

#### 5.2.2 Sterilization Program

You can select different program by pressing "PROG." button:

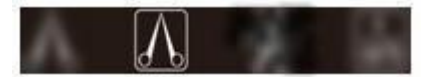

Display screen is unchanged when you select the program.

- Unwrapped: 134°C/4 min, for unwrapped instruments, 1-time vacuum, temperature: 134°c, pressure: 210kPa, sterilization time 4min, drying time 9min.
- Wrapped: 134°C/5min, for wrapped instruments or hand-pieces, 3-times vacuum, temperature: 134°C, pressure: 210kPa, sterilization time 5min, drying time 9min.

- Prion: 134°C/18min, for prion or virus, 3-times vacuum, temperature:134°C, pressure: \* 210kPa, sterilization time 18min, drying time 9min.
- **Porous**: 121°C/20min, for porous cotton. 3-times vacuum, temperature: 121°C, pressure:  $\div$ 110kPa, sterilization time 20min, drying time18min.
- C 121°C \*

User: 121°C/134°C, when all four indicator lights are on:

- 121°C: 1/3/5-times vacuum, sterilization time 20~60 min, drying time 00~60 min.
- 134°C: 1/3/5-times vacuum, sterilization time 4~20 min, drying time 00~ 60min.

#### 5.2.3 Test Program

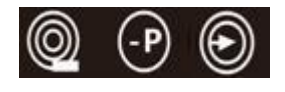

Press the "TEST" button on the functional panel to select the test program. Press the "START" button to start the selected test.

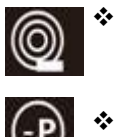

Helix / B&D Test: Spiral pipe and steam penetration test, 134°C/3.5min. 3-times vacuum, temperature: 134°C, pressure: 210kPa, sterilization time 3.5min, drying time 3min.

Vacuum Test: is a test used for efficiency vacuum ; the process is:

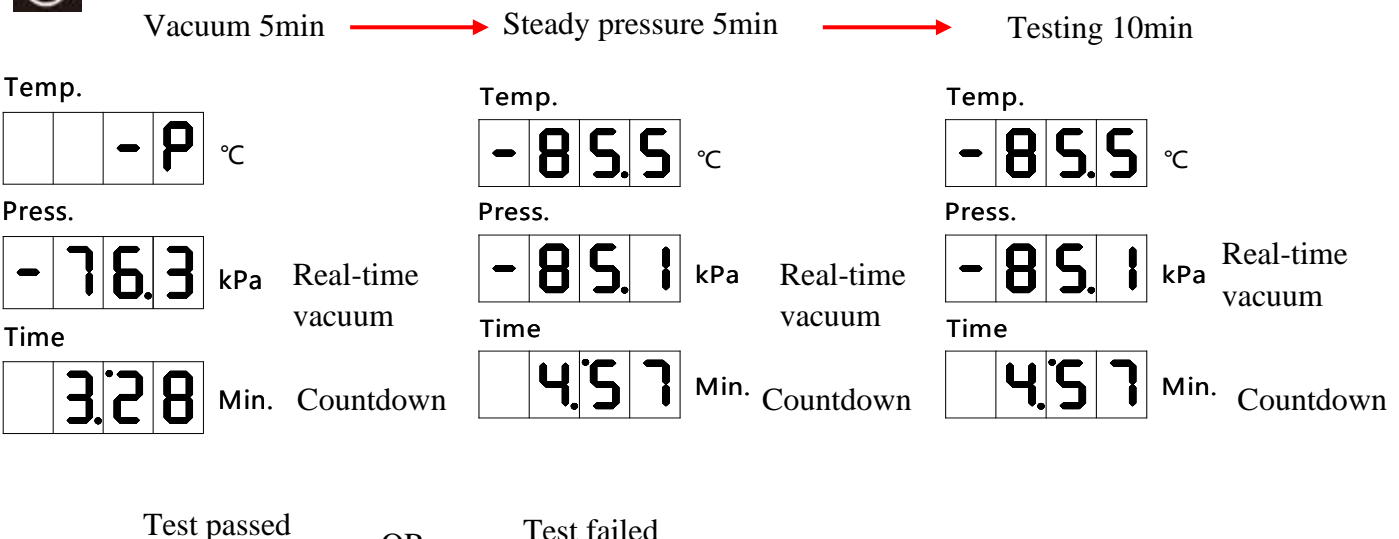

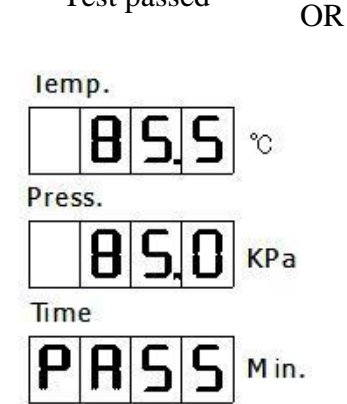

Test failed

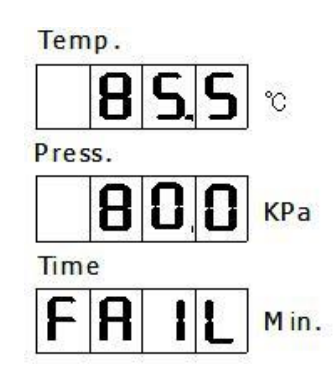

REV-B

٦

Pipeline cleaning: start the pipeline cleaning function. This is a forced water circulation process that clean pipes, valves and steam generator. The time of the cycle is 1 minute. To start the cycle, press the "TEST" button, select the cleaning program and press "START". At the end of the cycle, the machine will return in standby mode automatically.

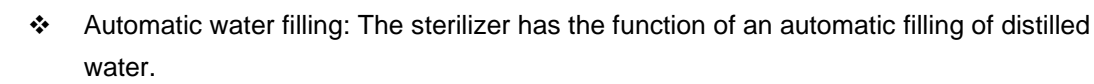

#### 5.2.4. Setting the time

Γ

In standby mode, keep pressing the two buttons "PROG." + "TEST" for 8 seconds to enter the time settings. Press "PROG." button to select a specific setting.

|         | year      | month     | day ho    | ur min    | sec exi   | it        |           |
|---------|-----------|-----------|-----------|-----------|-----------|-----------|-----------|
|         |           |           |           |           |           |           |           |
| Term    | year      | month     | day       | hour      | minute    | second    | exit      |
|         | T.<br>SET | T.<br>SET | T.<br>SET | T.<br>SET | T.<br>SET | T.<br>SET | T.<br>SET |
| display | -1-       | -2-       | -3-       | -4-       | -5-       | -6-       | -7-       |
|         | 14-       | 05-       | 24-       | 15-       | 45-       | 55-       | OUT       |
|         |           |           |           |           |           |           | -         |

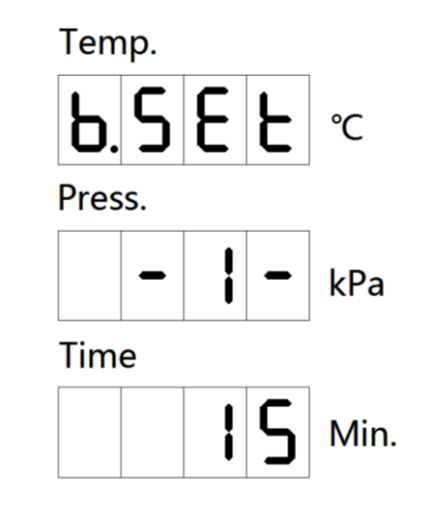

Press "TEST" to increase and "START" to decrease the values. Once finished, to exit, keep pressing "PROG." until "OUT" will appear on the interface; press "START" to confirm and save the current time and to return to the standby screen.

Note: seconds needed to be adjusted to less than 60 seconds!

## **5.3 Window of Sterilization Process**

3-times pre-vacuum program example: Wrapped 134°C

|          | 21.3       |          | 21.3       |          | 116.7               |      |
|----------|------------|----------|------------|----------|---------------------|------|
|          | 0.7        |          | -80.4      |          | 80.8                |      |
|          | HE         |          | UA.1       |          | Pr.1                |      |
|          |            |          |            |          |                     |      |
| 1st Pre  | e-heat     | UA.1:1s  | t Vacuum   | Pr.1:1st | Pr.1:1st Pressurize |      |
|          | 21.3       |          | 116.7      |          | 21.3                |      |
|          | -80.4      |          | 80.8       |          | -80.4               |      |
|          | UA.2       |          | Pr.2       |          | UA.3                |      |
|          |            | I        |            | I        |                     |      |
| UA.:2st  | Vacuum     | Pr.2:2st | Pressurize | UA.3:3s  | t vacuum            |      |
|          | 116.7      |          | 134.8      |          | 21.3                |      |
|          | 80.8       |          | 218.3      |          | 0.7                 |      |
|          | Pr.3       |          | St         |          | rE                  |      |
|          |            |          |            | I        |                     |      |
| Pr.3:3st | pressurize | ST:Steri | lization   | rE:Press | sure Exhaus         | sted |
|          | 21.3       |          | 90.2       |          |                     |      |
|          | -80.4      |          | 0.11       |          |                     |      |
|          | dr         |          | PASS       |          |                     |      |
| dr:Dry   |            | 1        | END        | 1        |                     |      |

The total time of the sterilization and results are displayed alternately at the end of the cycle

| <u>1-time pre</u> | <u>-time pre-vacuum program example: Unwrapped 134°C</u> |        |               |         |               |
|-------------------|----------------------------------------------------------|--------|---------------|---------|---------------|
|                   | 21.3                                                     |        | 21.3          |         | 116.7         |
|                   | 0.7                                                      |        | -80.4         |         | 80.8          |
|                   | HE                                                       |        | UA.1          |         | Pr.1          |
|                   | Pre-heat                                                 | UA     | .1:1st vacuum | Pr.1:1: | st pressurize |
|                   | 134.8                                                    |        | 21.3          |         | 21.3          |
|                   | 218.3                                                    |        | 0.7           |         | -80.4         |
|                   | St                                                       |        | rE            |         | dr            |
| ST:Sterilization  |                                                          | rE:Pre | ssure exhaust | : C     | lr:Dry        |
|                   | 90.2                                                     |        |               |         |               |
|                   | 0.11                                                     |        |               |         |               |
|                   | PASS                                                     |        |               |         |               |
|                   |                                                          | 1      |               |         |               |

The total time of the sterilization and results are displayed alternately at the end of the cycle

# Chapter 6. Operation Process

## 6.1 Switch On

Please connect the power supply cable before you start the operation. The power switch is located on the bottom right corner of the front side of the sterilizer. When you turn the power on, the display will show a "Loading" sign. Wait 10 seconds and the sterilizer will automatically be directed into the last sterilization procedure interface.

## 6.2 Add Distilled Water

After you connect the machine to the power, the system will enter into self-inspection mode. If the water in the storage tank is below the warning line, a light showing the lack of water will turn on "III". The device will not work until enough distilled water is added to the tank.

You can fill in water automatically or manually into the water tank on the top of the machine.

Automatically: Connect the water tube to the machine in "Distilled water in" inlet connector,

and press "TEST" button to choose the add water program" TEST". Press "START" button to run.

Manually: Open up the top cover, to fill the water tank, stop filling in water when you hear a "beep" sound.

If the water shortage alarms during the sterilizing process, you should not worry about it as the water need will not influence this process. The water that had been left in the tank is enough for the operating cycle, however you need to add water before starting the next cycle.

CAUTION USE DISTILLED WATER ONLY TO EXTEND THE LIFE TIME OF THE MACHINE. DO NOT TURN OVER THE STERILIZER WHEN THE RESERVOIR IS FULL OF WATER TO AVOID LEAKAGE.

## 6.3 Alarming if Used Water Reservoir is full

If the "I indicator light illuminates during the cycle, this means that the used water reservoir is full and needs to be drained out.

To drain out the water, connect the water tube to the inlet connector on the left as marked in the following picture. (*Figure 6a*)

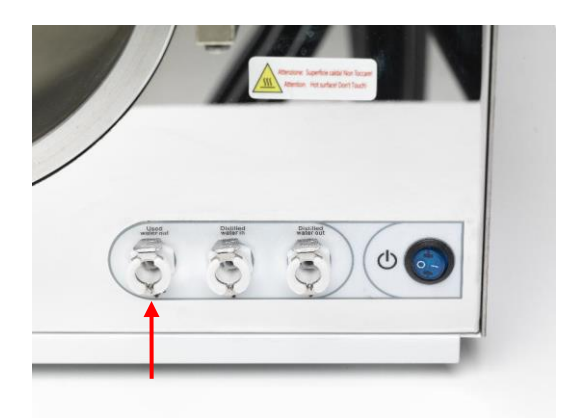

#### Figure 6a

Generally, the maximum temperature of drained water should be under 70°C. If it is higher, you need to check whether the fan operates normally, or contact the local distributor immediately.

## 6.4 Selecting Sterilizing Program

Select the required sterilization program which you need. When you choose a program, the corresponding indicator light will illuminate. After the sterilization program has been selected, the temperature will be automatically set as default mode.

#### 6.5 Loading Articles

Articles should be placed on the trays with some spaces among them, so the steam can circulate easily. Please use the removal tool to load the trays avoiding any possible burns. *(Figure 6b)* 

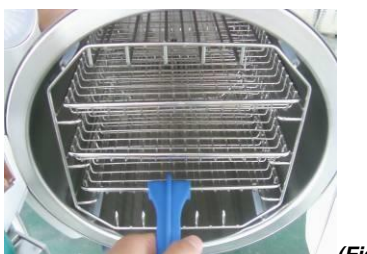

(Figure 6b)

#### Arrangement on Trays before Sterilization: (Figure 6c)

- Read the following instructions for proper usage and maintenance of articles and material.
- Make sure that the articles of different materials are separated and placed on different trays.
- In case of carbon steel articles, place a towel or paper-wrap between the tray and the articles in order to avoid a direct contact.
- All the articles must be sterilized in an open position.
- Make sure that the articles remain spread apart during the sterilization cycle.
- Do not overload the trays.

RIGHT WRONG

(Figure 6c)

CAUTION IT IS RECOMMENDED TO CLEAN THE ARTICLES BEFORE LOADING.

IT IS HELPFUL TO TURN ON THE POWER FOR 5 TO 10MINS BEFORE ATTENTION RUNNING PROGRAM, TO WARM THE MACHINE IF THE ENVIROMENT TEMPERATURE IS UNDER 10°C.

#### 6.6 Closing the Door

After loading articles please close the door. When the "LoAd" sign is shown normally, you can move to the next step. If the door is not completely closed, the "LoAd" sign will be flickering.

#### 6.7 Starting a Program

Close the door completely, and press the "Start/Stop" button to start a working cycle. The sterilizer will heat up; sterilize and dry the instruments automatically. The whole process will take 20-50 minutes. It depends on the object being sterilized, the initial temperature, and the program you selected.

# CAUTION DO NOT PLACE ANY OBJECT ON THE MACHINE TO ALLOW HEAT VENTILATION.

REV-B

## 6.8 End of the Sterilization Working Cycle

When the working cycle is finished, a writing "ED" will illuminate and give out an alerting sound. You can now open the door and take the sterilized instruments out.

# WARNING DO NOT TRY TO OPEN THE DOOR IF THE PRESSURE DOES NOT SHOW "0 kPa".

When the door of the sterilizer is opened, the program will return to the initial state, waiting for the next sterilizing cycle. The machine will be kept in a heat-preserving condition for some time before the start of a new program.

#### AFTER THE STERILIZATION IS FINISHED, PLEASE USE THE MATCHED REMOVAL TOOL TO TAKE THE TRAYS OUT FROM THE STERILIZING CAUTION CHAMBER. IT WOULD BE BETTER TO STORE THE STERILIZED INSTRUMENTS AFTER THEY HAVE BEEN COOLED DOWN COMPLETELY.

#### 6.9 Power Off

Once the sterilization process is over, please turn off the power switch. Make sure the door is left partially open and not locked (to make sure of this, do not use the door handle)

If the machine will not be used for a long time, please unplug the power supply cable.

#### WHEN USING THE MACHINE, WE SUGGEST THAT YOU USE THE ATTENTION STERILIZING INDICATOR TAPE TO ENSURE THAT THE STERILIZATION PROCESS IS RELIABLE.

## 6.10 Abnormal Exiting

Any interruption in the cycle caused by a technical problem, or by keeping pressed the "START" button. This "Er99" writing will appear on the state window as shown below: (*Figure 6d*)

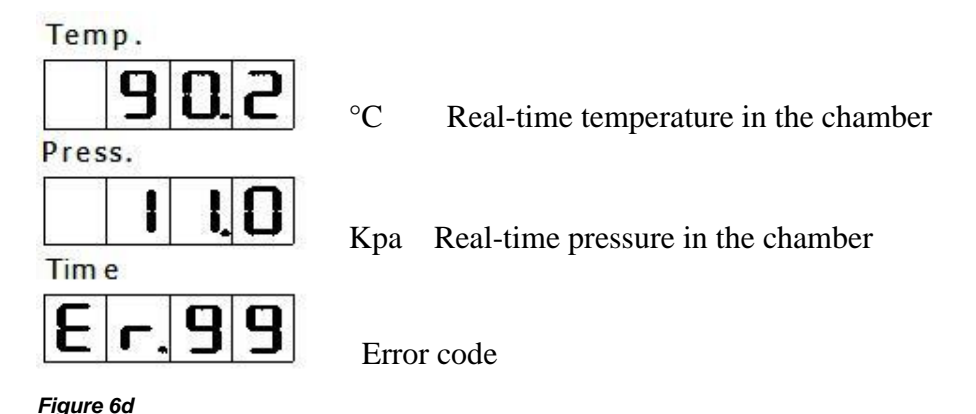

Press "START" button to relieve the error alarm and the machine will start automatically the five-minute-long drying process. After drying, the machine will return to the standby interface automatically. (*Figure 6e*)

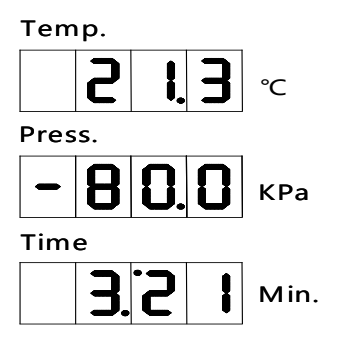

#### Figure 6e

If you don't need to dry, press "START" button to return to the standby interface directly. Once the problem is solved, open the door, open and close the door once again, and if needed restart the sterilization program.

# WARNING DO NOT TRY TO OPEN THE DOOR IF THE PRESSURE DOES NOT SHOW "0 kPa"".

## 6.11 Sudden Power Outages

In case of a sudden power outage, while the program is running, the machine will turn off. Once the power outage is restored, the interface will display the error code along with the real-time temperature and pressure in the chamber.

# WARNING THIS MODEL USES ELECTRONIC PROTECTION LOCK, RESTORE THE POWER TO OPEN THE DOOR.

# Chapter 7. Essential Information

Please ensure the sterilizer is operating correctly. It is very important to follow the points below and carry out the necessary maintenance procedures as specified.

## 7.1 Please Ensure the Following....

- You have read and followed these operating instructions.
- The load is suitable for the cycle selected.
- The load can be sterilized at the selected temperature.
- The load has been rinsed thoroughly before sterilization to avoid any contamination from chemical residues.
- When placing instruments on trays, ensure that they are placed on the ribs of the tray (to help drainage), they must not touch each other and must not interfere with other trays or the chamber surface above.
- Only distilled, deionized or sterile water can be used.
- The sterilizer should be placed in a ventilated area.
- The sterilizer is not installed in an enclosed cupboard space.
- Keep the door ajar if not in use.
- Only qualified personnel can perform service on the sterilizer.
- Keep and stock the package for transportation.

## 7.2 And please Do Not....

- …lose this manual
- ...add any chemicals or whatsoever analogous water to the sterilizer.
- ...attempt to sterilize volatile substances, toxic materials or other unsuitable loads. Refer to your "Authorized Person" for advice.
- …place the sterilizer in direct sunlight.
- ...place the sterilizer on heat sensitive surfaces.
- ...use inappropriate cleaning materials.
- ...drop or harm the sterilizer.
- ...use in areas of risk associated with flammable materials or gases.

# Chapter 8. Maintenance

Service is essential for an effective sterilization and proper performance of the machine.

We suggest general servicing by an approved technician every 2-years, or every 2500 cycles. Every 3 months replace the bacteriological filter, every year replace the gasket of the door .

## 8.1 Maintenance Schedule Chart

| MAINTAINANCE REQUIRED                    | PERSONNEL REQUIRED          |  |
|------------------------------------------|-----------------------------|--|
| Daily                                    |                             |  |
| Clean Door Gasket                        | User                        |  |
| Clean Chamber                            | User                        |  |
| Weekly                                   |                             |  |
| Clean Chamber, Trays and Rack            | User                        |  |
| Clean Water Draining Filter              | User                        |  |
| Monthly                                  |                             |  |
| Clean Reservoir                          | User                        |  |
| Yearly                                   |                             |  |
| Performance Verification and maintenance | Qualified service personnel |  |
| As Required                              |                             |  |
| Change Door Gasket                       | User                        |  |
| Cleaning function                        | User                        |  |

## 8.2 Daily Maintenance

#### 8.2.1 Cleaning Door Gasket

The door gasket and the mating surface of the chamber should be wiped off each day with a clean, damp cloth. Do not use abrasive cleaners on the gasket or mating surface of the chamber.

Use warm soapy water for removing persistent marks from the sterilizer. Ensure that all soap residues are completely removed by wiping both the gasket and the chamber with a lint free damp cloth.

#### REFER TO QUALIFIED PERSONNEL FOR SERVICING: NEVER USE A WARNING WIRE BRUSH, STEEL WOOL, ABRASIVE MATERIAL, OR PRODUCTS CONTAINING CHLORIDE TO CLEAN BOTH DOOR AND CHAMBER. BEFORE COMING INTO CONTACT WITH THE MACHINE, ENSURE THAT THE STERILIZER IS COOLED DOWN TO AVOID BURNS.

#### 8.2.2 Cleaning after Liquid Loads

Biological liquid tends to boil at a higher rate than other liquids (water). In this condition, dirty saturated steam is produced inside the chamber. Therefore, the chamber must be cleaned daily when you are sterilizing material containing this type of liquid. Clean as follows:

- \* Wait for the unit to cool down.
- Wipe out chamber and door with a clean, damp cloth. ٠

WARNING MINERAL DEPOSITS AND DEBRIS WITHIN THE STAINLESS STEEL CHAMBER CAN DAMAGE THE MACHINE.

## 8.3 Weekly Maintenance (more often if necessary)

#### **Cleaning Chamber, Trays and Rack**

At least once a week, the trays and tray rack should be removed from the sterilizer chamber. The trays, tray rack and chamber should be thoroughly cleaned to remove any deposits from the surfaces.

Clean the trays, rack and chamber (especially the bottom of the chamber) with appropriate antibiological cleaners. Wipe all residues from the surfaces with a dampened, lint-free cloth.

#### TO PREVENT THE COLLECTION OF MINERAL DEPOSITS AND CORROSION OF CHAMBER COMPONENTS, USE DISTILLED WATER WARNING ONLY AS SPECIFIED. CLEAN CHAMBER AFTER EACH USE BY NON-SALINE SOLUTIONS.

Cleaning water draining filter (Figure 8a)

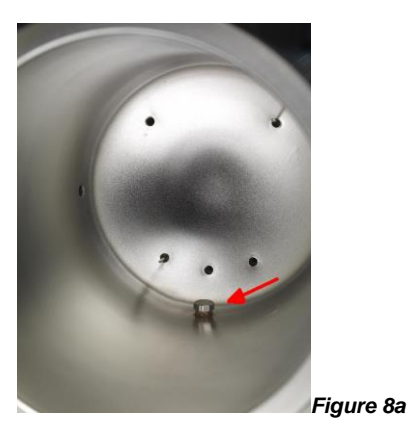

The water draining filter might have been jammed by some dust due to long-term use, so the vacuum and the drying processes could be influenced. Some tiny impurities might be deposited on the filter after a long-term use, blocking the filter, influencing the vacuuming and water discharging. These kind of impurity come from smeary dust on the instruments being sterilized or some calcification from the water. REV-B

Keep cleaning inside the chamber in order to increase life-time of filter; please consider the following advices:

- Use distilled water;
- The instruments should be cleaned before being placed; it is good to use specified packing for the instruments with oil or other impurity, don't forget to seal them.
- Rotate the water filter which is composed by filter net tube(A) and filter holder(B) inside the chamber. Cleaning parts A and B, ensure that there is no dirt on it. (We suggest using an ultrasonic machine to clean these parts). Then place the filter back and rotate to secure at the bottom of the chamber. (*Figure 8b*)

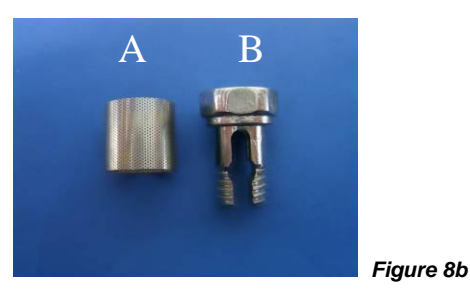

## 8.4 Monthly Maintenance

#### **Cleaning Reservoir**

There may be some impurities in the reservoir due to the distilled water being stored for a long time; regular drainage and regular cleaning is needed. Open the cover to clean inside the reservoir.

For the cleaning of the used water tank please use the cleaning program by pressing the

button and keep the automatic used water drain tube attached to the machine.

Use the front or rear connection. (Figure 8c)

Figure 8c

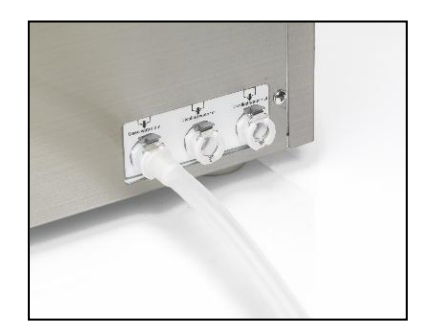

## 8.5 Other Maintenance

#### **Changing Door Gasket**

Switch off the machine, and ensure that it is cool and depressurized. (Figure 8d)

- 1) Hold the verge of the gasket and slowly pull it out of its groove.
- 2) Once you pulled out one part of the gasket, you can draw it out slowly. After taking out the gasket, please check and clean both the groove and the gasket. Please replace it if there are any damages.
- 3) Fix the clean gasket back in the door groove. At first, equally insert the 4 spots into the groove.
- 4) Press the gasket using your thumb to make sure that it is completely placed into the groove.

#### WARNING: THE GASKET SHOULD BE CAREFULLY EMBEDDED IN THE GROOVE.

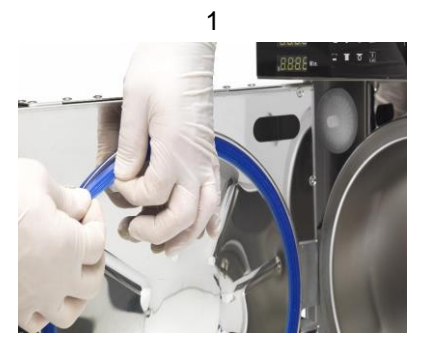

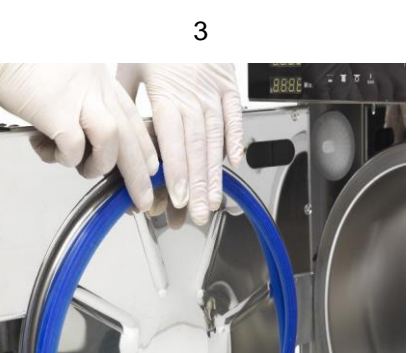

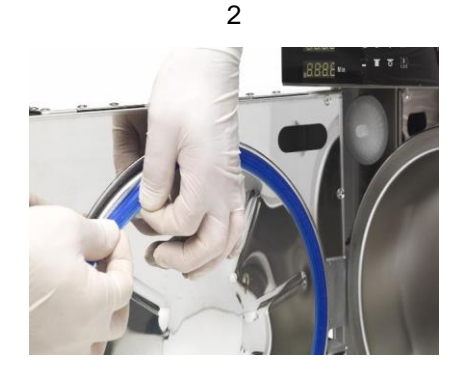

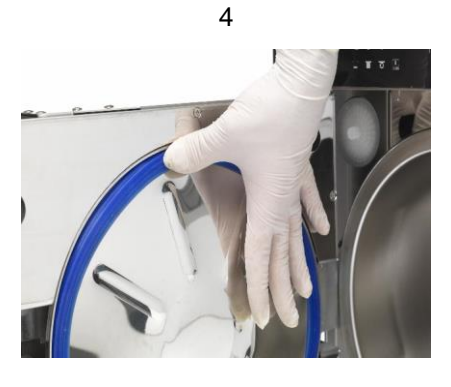

Figure 8d

Use the soft area of a clean sponge to wipe the external part of the gasket as shown below: (Figure 8e)

Fiaure 8e

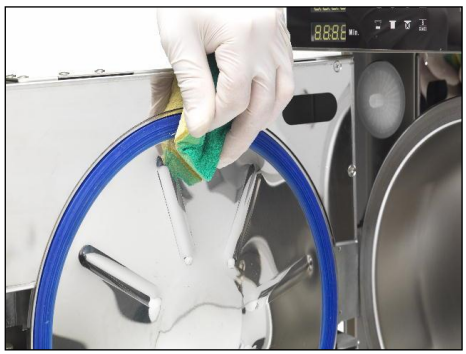

32

## 8.6 Servicing by the Approved Technician

Service is essential for an effective sterilization and a long-term run.

We suggest general servicing by an approved technician every 2-years, or 2500 cycles. Every 3 months replacing the bacteriological filter, every year replacing the door seal.

#### Check-list based on general servicing:

- 1. Check the solenoid valves
- 2. Check the water pump
- 3. Check the vacuum pump
- 4. Check the distilled water drain valve and the used water drain valve
- 5. Check the safety valve
- 6. Check the door-locking system
- 7. Check the sensor of pressure and temperature
- 8. Check the water level sensor
- 9. Check the electrical connections
- 10. Check the hydraulic connections
- 11. Check the safety thermostat
- 12. Clean the sterilization chamber
- 13. Clean the trays and the tray holder
- 14. Clean the reservoirs
- 15. Replace the water filter
- 16. Replace the air filter
- 17. Replace the door gasket

Statement: Calibration is not required when recommended operating conditions are followed.

# Chapter 9. Transportation and Storage

## 9.1 Preparation before Transportation and Storage

Turn off the machine using the power switch, unplug the power supply cable, and make sure the sterilizer has been cooled down completely.

## 9.2 Draining

Drain the water from the reservoir and the waste-water collector completely. Insert one end of the tube to the drain connection. (The quick-connector on the left is used to drain the "used-water", the quick-connector on the right is used to drain the "clean-water") (*Figure 9a*)

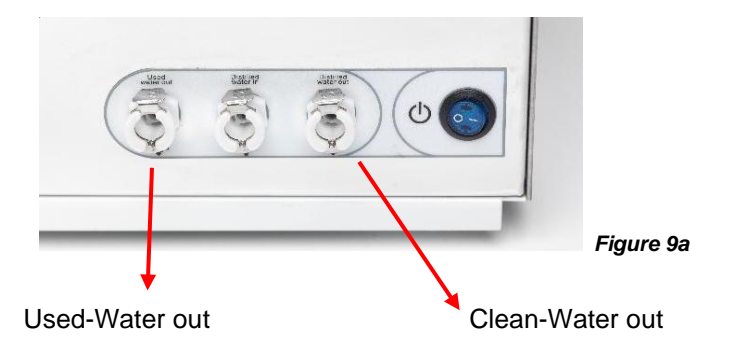

## 9.3 Conditions for Transportation and Storage

Temperature: -5 °C ~ +55 °C

Relative Humidity: ≤85%

Atmospheric pressure: 500HPa~1060HPa

## 9.4 Package

The package is used to offer the proper protection to the product during the transportation process (delivery, sales, or any movement of the machine).

The sterilizer package requirement should be the following:

- 1) The volume of the product should not exceed <sup>3</sup>/<sub>4</sub> of the package.
- 2) Product should be fixed inside the package.
- 3) Package should be 6mm higher than the product.

#### REV-B

# Appendix 1. Articles Preparation Procedure

The articles should be treated as following:

- 1. Clean articles completely before sterilization, and keep them dry.
- 2. Pack articles into sterilization chemical paper roll (if need).
- 3. Place articles onto trays.
- 4. Run selected sterilization programs.
- 5. Take out and store.

THE STERILIZED INSTRUMENTS SHOULD BE CHECKED TO MAKE SURE THEY ARE NOT DAMAGED.

WHEN THE TEMPERATURE OF THE STERILIZED INSTRUMENT IS STILL HIGH AVOID STORING TO ACCELERATE COOLING.

CAUTION MAKE SURE THE PACKED INSTRUMENTS ARE IN GOOD CONDITION. THE STERILIZED INSTRUMENTS CAN STILL BE HOT.

# Appendix 2. List of message code

| Message on the display | Description                                       |
|------------------------|---------------------------------------------------|
| LOAD                   | Wait for the correct temperature to start command |
| PASS                   | The test or cycle is correct                      |
| FAIL                   | The test or cycle is incorrect                    |
| HE                     | Heating the steam generator and chamber           |
| UA                     | Vacuum process                                    |
| PR                     | Pressure process                                  |
| ST                     | Sterilization process                             |
| RE                     | Release pressure                                  |
| DR                     | Drying process                                    |

# Appendix 3. Printer

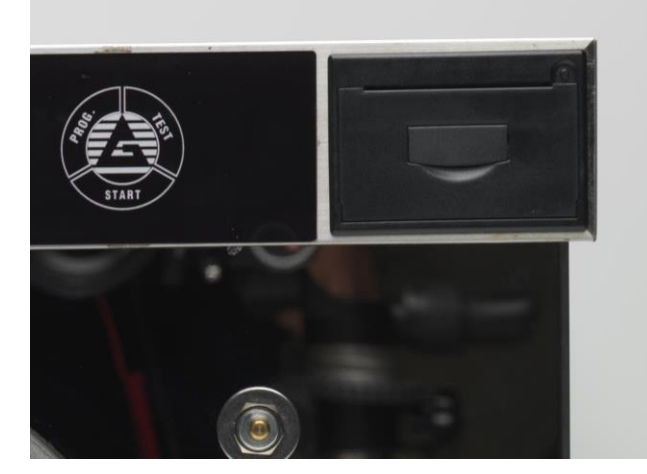

The printer is located on the top right of the front of the machine. *(Figure AP3a)* 

Figure AP3a

The paper should be installed correctly. Open the front cover of the printer, raise the lever with a finger and pull it open. *(Figure AP3b)* 

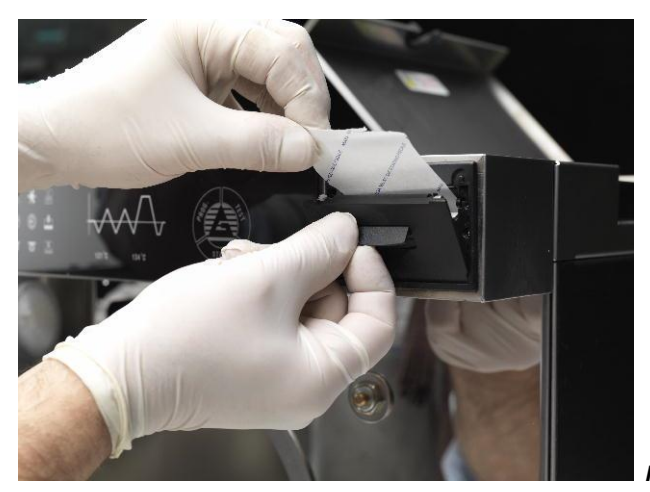

Figure AP3b

Remove the roll of the paper, and insert a new one if needed. Please pay attention to how the paper is positioned: the shiny side of the paper should be on top.

If the green light is flashing the internal sensor is not able to see the paper inside the printer. Please check that the paper is positioned correctly and clean the sensor if needed. (*Figure AP3c*)

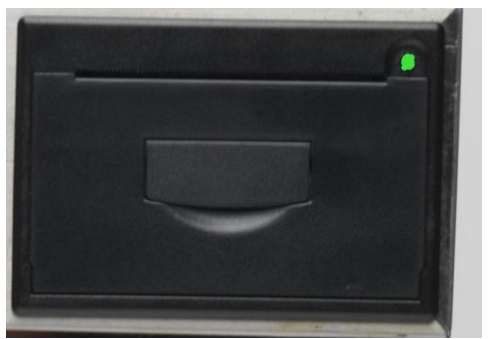

Figure AP3c

# Appendix 4. Alarm Code List

The sterilizer will show Error information as following when it fails.

| No. | Error Code | Description                                                       |
|-----|------------|-------------------------------------------------------------------|
| 1   | Er01       | Steam generator over temperature                                  |
| 2   | Er02       | Heating ring over temperature                                     |
| 3   | Er03       | Chamber over temperature                                          |
| 4   | Er04       | Fail to maintain required temperature and pressure                |
| 5   | Er05       | Pressure cannot be released                                       |
| 6   | Er06       | Door is open during cycle                                         |
| 7   | Er07       | Working overtime                                                  |
| 8   | Er08       | Over pressure                                                     |
| 9   | Er09       | In-chamber sensors temperature too high or too low (dual sensors) |
| 10  | Er10       | Temperature cannot match with pressure parameters                 |
| 11  | Er11       | Protection lock                                                   |
| 12  | Er12       | Vacuum Test is failed                                             |
| 13  | Er14       | Difference is too big between dual inner sensors                  |
| 14  | Er98       | Sudden Power Off                                                  |
| 15  | Er99       | Abnormal Exiting                                                  |

# Appendix 5. Piping and Circuit Diagram

# **Piping Diagram**

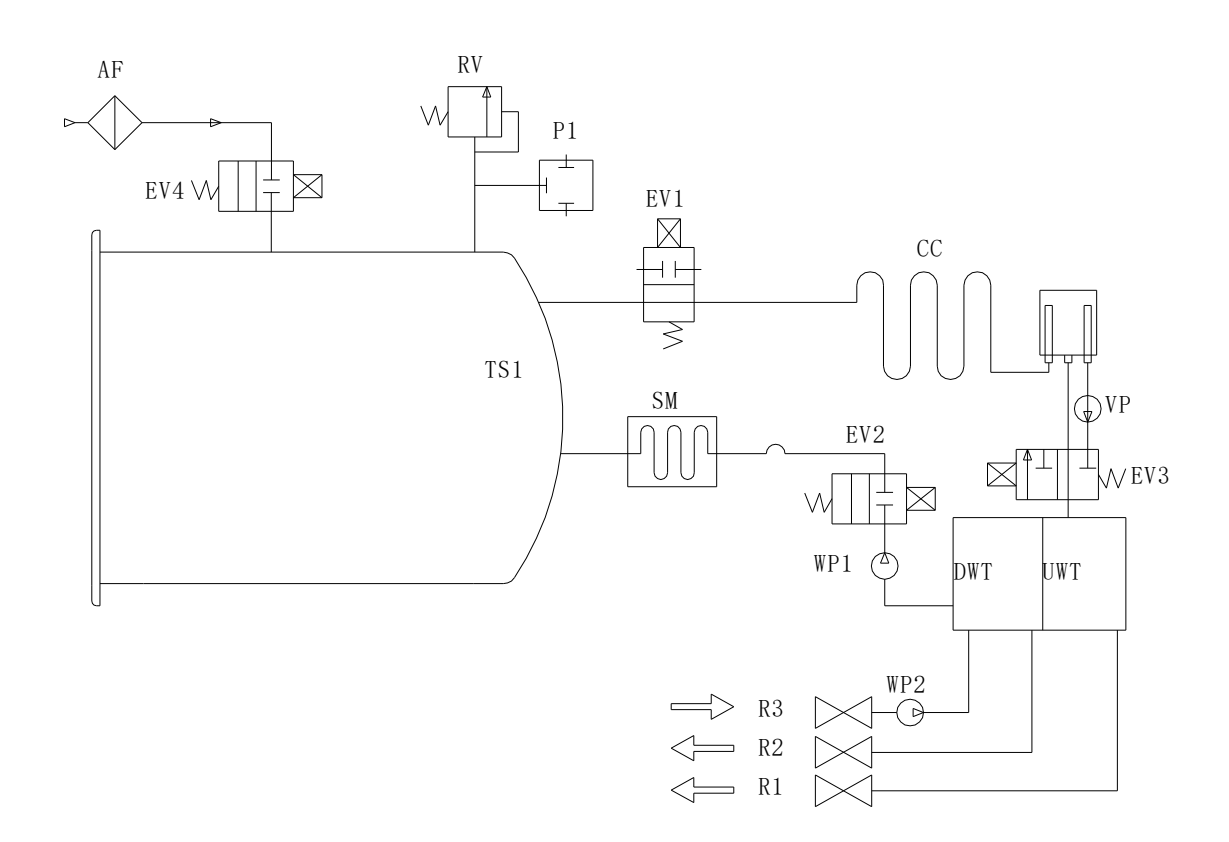

| AF  | Air Filter           |
|-----|----------------------|
| UMT | Used Water Tank      |
| DWT | Distilled Water Tank |
| EV1 | Air Release Valve    |
| EV2 | Water Supply Valve   |
| EV3 | Vacuum Valve         |
| EV4 | Air Return Valve     |
| P1  | Pressure sensor      |
| CC  | Condensate Collector |

| WP1 | Main Water Pump            |
|-----|----------------------------|
| WP2 | Add Water Pump             |
| SM  | Steam Maker                |
| VP  | Vacuum Pump                |
| RV  | Relief Valve               |
| R1  | Distilled Water Drain Port |
| R2  | Used Water Drain Port      |
| R3  | Water Adding Port          |
| TS1 | Temperature Sensor         |

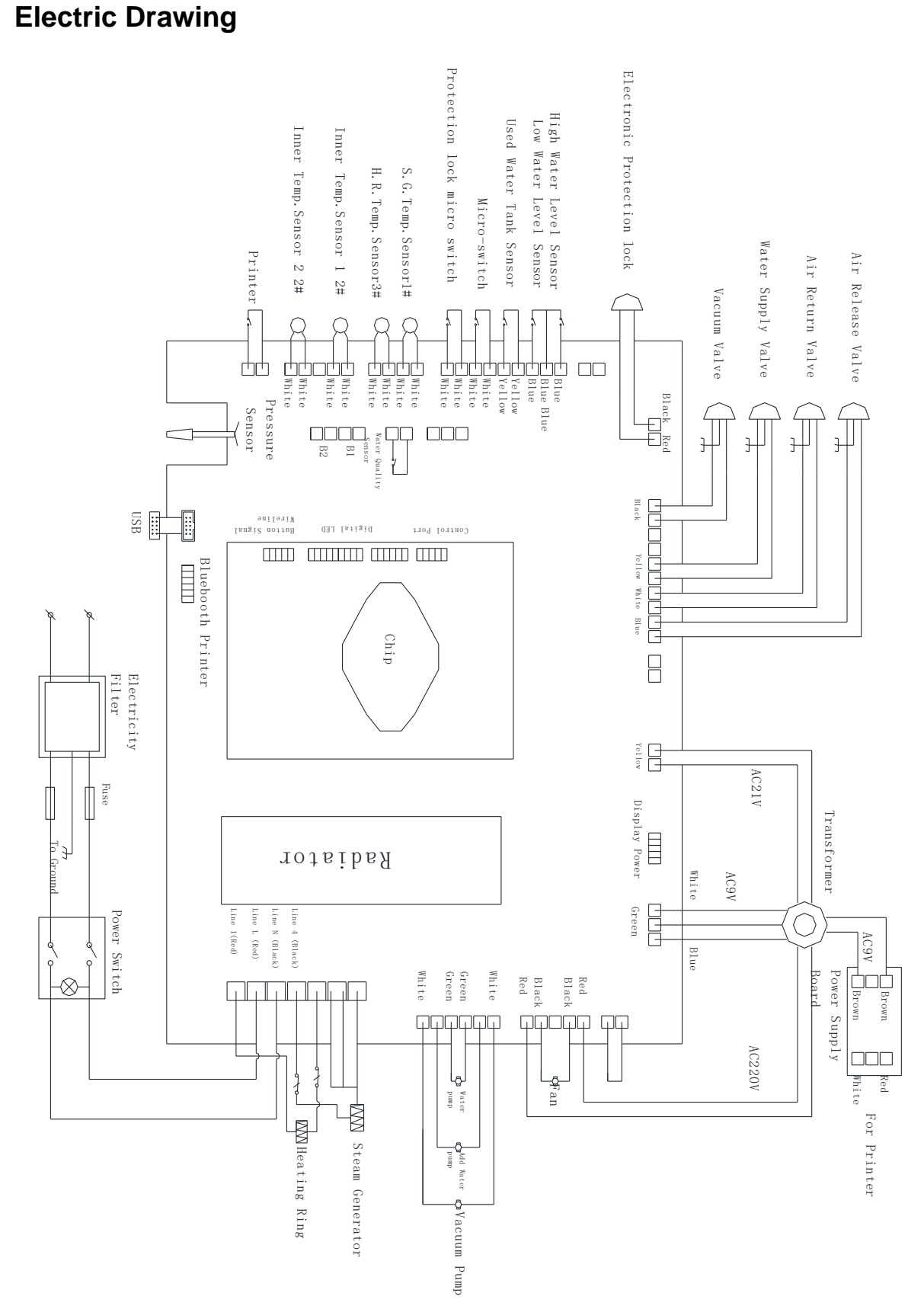

# Appendix 6. Inspection Checklist

| Testing item          | Request of standards                                                                                                    |  |  |  |  |
|-----------------------|----------------------------------------------------------------------------------------------------|--|--|--|--|
| Exterior              | The exterior of the sterilizer should be tidy and have no disfigurements, such as deflection, hollowness, collision, scratches, or sharp edges.                                                                                            |  |  |  |  |
| Cover Plate           | Ensure that disassembling is easy to facilitate the repairs                                                                                                    |  |  |  |  |
|                       | of the equipment.                                                                                                    |  |  |  |  |
| Cover Plate           | The digit and letter in the screen must be legible.                                                                                                    |  |  |  |  |
| Electroplate          | The Electroplate should agree with YYOO76-1992 Class 2,                                                                                                    |  |  |  |  |
| Components            | for the request of characteristics.                                                                                                    |  |  |  |  |
| Printer Components    | The Electroplate should accord with YYOO76-1992 Class 2, for the request of characteristics.                                                                                                    |  |  |  |  |
| Door Safe Lock        | Under normal conditions, if the sterilizer door is not locked                                                                                                    |  |  |  |  |
| Bool Gale Lock        | tightly, the program cannot start.                                                                                                    |  |  |  |  |
| Chamber Pressure      | Ensure that the door can't be opened when the chamber                                                                                                    |  |  |  |  |
|                       | pressure is over 0.027Mpa.                                                                                                    |  |  |  |  |
| Safety Valve          | The sterilizer must be installed with a safety valve. Safety                                                                                                    |  |  |  |  |
|                       | valve opening pressure is $0.27$ Mpa $\pm 0.01$ Mpa, and                                                                                                    |  |  |  |  |
|                       | automatically opens when reaching the set value.                                                                                                    |  |  |  |  |
| Sterilizing Program   | Sterilizer should have the pre-established programs at                                                                                                    |  |  |  |  |
|                       | 121℃ and 135℃.                                                                                                    |  |  |  |  |
|                       | The control system in the sterilizer should limit the steam                                                                                                    |  |  |  |  |
|                       | which enters in the chamber, controlling at a highest                                                                                                    |  |  |  |  |
| Controlling System    | average temperature of $\pm 3^{\circ}$ C on a pre-establish station.                                                                                                    |  |  |  |  |
|                       | Ensure the temperature value accords with the pressure                                                                                                    |  |  |  |  |
|                       | controlling value.                                                                                                    |  |  |  |  |
| Timing Control        | Able to control the timing of the sterilization and drying                                                                                                    |  |  |  |  |
|                       | the preset value                                                                                                    |  |  |  |  |
|                       |                                                                                                    |  |  |  |  |
| Button and Switch     | Be flexible and reliable on the sterilizer.                                                                                                    |  |  |  |  |
|                       | The indicators and displays of the sterilizer should show                                                                                                    |  |  |  |  |
| Indicator and Display | the exact states of every sterilizing procedure. Under the                                                                                                    |  |  |  |  |
|                       | normal situation, the sterilizer should indicate:                                                                                                    |  |  |  |  |
|                       | a). Chamber temperature                                                                                                    |  |  |  |  |
| 7                     | b). Chamber pressure                                                                                                    |  |  |  |  |
|                       | c). Sterilizer working state                                                                                                    |  |  |  |  |
|                       | d). Water level state                                                                                                    |  |  |  |  |
|                       | e). State of the door                                                                                                    |  |  |  |  |
| Leakage Forbidden     | should not leak 0.0013Mpa within 10min                                                                                                    |  |  |  |  |
|                       | Testing itemExteriorCover PlateCover PlateElectroplate<br>ComponentsPrinter ComponentsDoor Safe LockChamber PressureSafety ValveSterilizing ProgramControlling SystemTiming ControlButton and SwitchIndicator and DisplayLeakage Forbidden |  |  |  |  |

| 15  | Leakage Forbidden                               | The sterilizer cannot leak under the work pressure.                                                                                                    |
|-----|-------------------------------------------------|----------------------------------------------------------------------------------------------------|
| 16  | Protective grounding<br>Impedance               | The impedance between protective grounding point of the power input faucet and any metallic parts of the structure. Do not exceed $0.1\Omega$ .                                                                                                    |
| 17  | Successional Leakage                            | a) Earth leakage current on the normal condition: ≤0.5mA<br>the single state: ≤1 mA.                                                                                                    |
| 17  | Temperature                                     | b) Crust leakage current on the normal condition: ≤0.1 mA the single state: ≤0.5mA.                                                                                                    |
|     |                                                 | a) A-al: It should bear the peak wave test alternative voltage, 50Hz, 1500v, which between the web power input port and protective grounding can be touched all metallic parts. It lasts 1min, and hasn't the phenomenon of breakage and flash over. |
| 18  | Dielectric Strength with<br>Working Temperature | b) A-a2: It should bear the peak wave test alternative                                                                                                    |
|     | working remperature                             | voltage, 50Hz, 1500v, which between the web power input                                                                                                    |
|     |                                                 | port and the enclosure of which should not be pretended                                                                                                    |
|     |                                                 | grounding. It lasts 1min, and does not have the breakage                                                                                                    |
|     |                                                 | phenomenon of and flash over.                                                                                                    |
|     |                                                 | For all loads except hollow load A, the presence of                                                                                                    |
|     |                                                 | saturated steam in the usable space and the load is                                                                                                    |
|     | Empty Load                                      | deemed to have been achieved when, throughout the                                                                                                    |
|     |                                                 | holding time, all temperatures measured in the usable                                                                                                    |
|     |                                                 | space and the load are: (Warning: the theory of steam                                                                                                    |
| 10  |                                                 | temperature is accounted by measuring pressure, which                                                                                                    |
| 19  |                                                 | can be considered the test temperature).                                                                                                    |
|     |                                                 | Not lower than the sterilization temperature.                                                                                                    |
|     |                                                 | Not more than $4^{\circ}\!C$ above the sterilization temperature.                                                                                                    |
|     |                                                 | Does not differ from each other by more than $2^{\circ}C$ .                                                                                                    |
|     |                                                 | The usable place temperature during the no-load cannot                                                                                                    |
|     |                                                 | exceed the scope of the highest temperature.                                                                                                    |
| 20  | Hollow Load                                     | For hollow load A and B, in order to confirm the presence<br>or absence of saturated steam, the indication system<br>changes in accordance with the system manufacturer<br>predetermined color.                                                      |
|     |                                                 | For wrapped load, any remaining moisture should not lead                                                                                                    |
|     | Wet instruments: Solid<br>and Wrapped Load      | to wet packages and should not result in detrimental                                                                                                    |
| 21  |                                                 | effects on the sterilizer load. Any remaining water droplets                                                                                                    |
| ~ 1 |                                                 | on the inner side of pouch should evaporate within 5 min.                                                                                                    |
|     |                                                 | For solid load the moisture content in the chamber before                                                                                                    |
|     |                                                 | beginning the cycle should not exceed 0.2%.                                                                                                    |

# Appendix 7. Classic Printed Report

| ALBIATI REPORT — Name<br>Version of the memory report<br>Serial number of the autoclave<br>Ser: Space for the user name                                                                                                    |
|----------------------------------------------------------------------------------------------------|
| cle no: 00091 - Number of the cycle                                                                                                    |
| rogram: 02<br>134.0C-210kpa Program selected<br>re vacuum: 3 Information about the program<br>terili. 05 min Information about the program<br>rying: 09 min                                                                                                    |
| rocess:                                                                                                    |
| re-vacuum:<br>nin c kpa<br>0:00 037.4 000<br>1:48 039.7 -082<br>4:43 113.1 090<br>6:36 080.4 -060 Value of the vacuum moment (in this case 3-time Vacuum<br>7:56 110.5 050 process)<br>9:56 081.3 -060 Process)                                                                                                    |
| ressurize:<br>min & kpa<br>9:56 081.3 -060<br>4:49 134.8 208 ~ Pressure process and values                                                                                                    |
| terilization:<br>min c kpa<br>4:50 134.8 210<br>134.2<br>5:20 134.9 209<br>134.4<br>5:50 135.0 209<br>134.5<br>6:20 135.0 209 - Sterilization process and time, pressure and temperature<br>134.5<br>6:50 135.0 209 values<br>7:20 135.0 208<br>134.5<br>7:50 135.1 208<br>9:50 135.0 208<br>134.6<br>9:50 135.0 208<br>134.5<br>Min and max temperature during the cycle<br>xhaust:<br>min c kpa<br>9:50 135.0 208 - Exhaust process |
| rying:<br>min & kpa<br>0:48 109.9 016<br>1:48 089.8 -052<br>2:48 078.5 -066<br>3:48 082.5 -045 Drying process and values<br>9:48 092.5 000                                                                                                    |
| ESULT: OK - Final result (positive or negative)<br>IME TOTAL: Total time of the cycle<br>Space for the user signature                                                                                                    |
| perator: Space for the user signature                                                                                                    |
| ate: 02/10/2017<br>ime: 19:09:34 Date and time of the sterilization                                                                                                    |

Figure AP8a

# Appendix 8. Digital Report USB

This sterilizer is able to save the report for any cycle by an internal printer and a USB key in digital format (.txt format). (*Figure AP8a*)

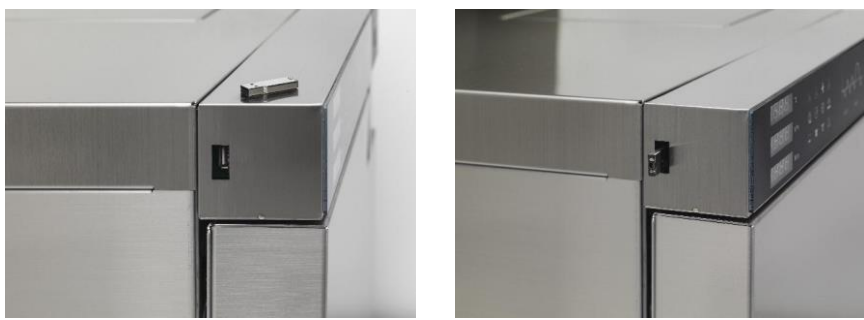

Please insert the USB key that you find in the accessories in the special port that is on the upper left side of the autoclave like in the picture.

Do not insert or remove the key when the autoclave is on! There is the risk of losing all data files.

## Digital format: the program and the files

To view the report on the USB key, you need to install the program contained on the USB key that you will find in the accessories supplied with the machine. On the USB Key you will find a directory "Record reader\_setup". Open the directory with a double click of the mouse and you will see the file "Record reader\_setup.exe"

Start the installation with a double click of the mouse and the following window will appear: (*Figure AP8b*)

Now click the "NEXT" button.

| etup - Kecora reader                                            | -                |         | ~    |  |
|-----------------------------------------------------------------|------------------|---------|------|--|
| elect Destination Location                                      |                  |         |      |  |
| Where should Record reader be installed?                        |                  |         |      |  |
| Setup will install Record reader into the following             | folder.          |         |      |  |
| To continue, dick Next. If you would like to select a different | ent folder, dick | Browse. |      |  |
| C:\Program Files (x86)\Record reader                            |                  | Browse  |      |  |
|                                                                 |                  |         |      |  |
|                                                                 |                  |         |      |  |
| At least 51,2 MB of free disk space is required.                |                  |         |      |  |
| At least 51,2 MB of free disk space is required.                | Next >           | Ca      | ncel |  |

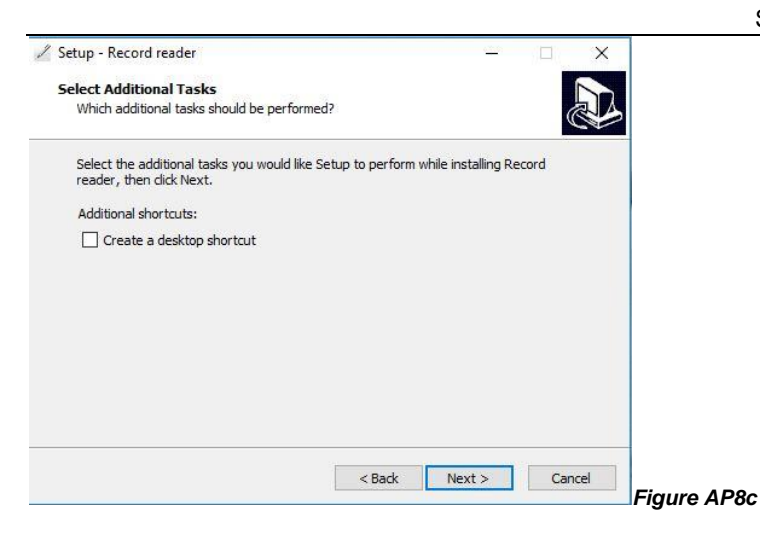

Choose your directory for the installation and click "NEXT": (Figure AP8c)

| etup - Record reader —                                                                                       |        |          |
|----------------------------------------------------------------------------------------------------|--------|----------|
| Ready to Install                                                                                             |        | 5        |
| Setup is now ready to begin installing Record reader on your computer.                                       | Ċ      | 4        |
| Click Install to continue with the installation, or click Back if you want to revier<br>change any settings. | N Or   |          |
| Destination location:                                                                                        | ~      |          |
| C:\Program Files (x86)\Record reader                                                                         |        |          |
| Additional tasks:                                                                                            |        |          |
| Additional shortcuts:                                                                                        |        |          |
| Create a desktop shortcut                                                                                    |        |          |
|                                                                                                    |        |          |
|                                                                                                    |        |          |
|                                                                                                    |        |          |
|                                                                                                    |        |          |
|                                                                                                    | ~      |          |
| <                                                                                                    | >      |          |
|                                                                                                    |        |          |
| < Back Install                                                                                               | Cancel |          |
|                                                                                                    |        | Cinuma A |

If you want an icon of the program on your desktop mark the selection and then click NEXT. (*Figure AP8d*)

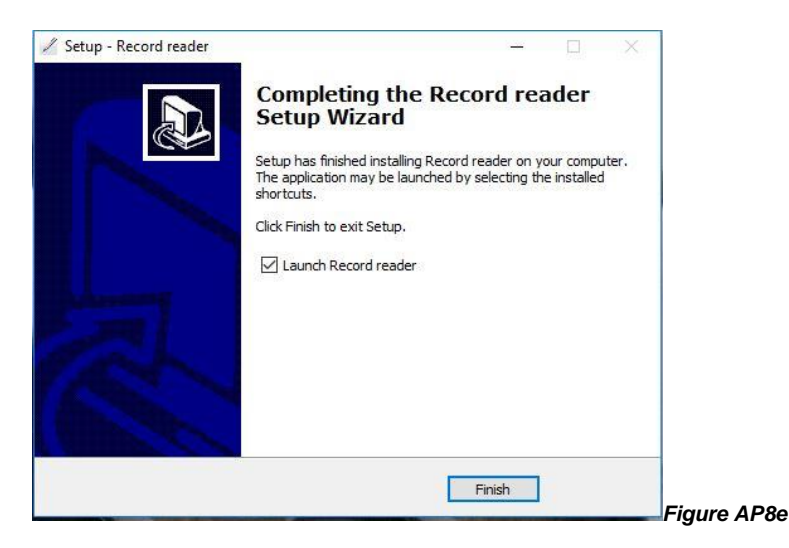

The next window is the final information of the setup. Please make sure that the directory and the selection are correct. Click "INSTALL" to complete the installation. *(Figure AP8e)* 

#### Click "FINISH" to complete.

If the installation was done correctly, the program window should appear on the desktop.

The following icon of the Galbiati USB Reader should now be visible on your desktop:

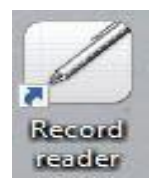

To start the program, double click on the icon, the following window will appear: (*Figure AP8f*)

| Record reader | -      |         |                              |            |                  |       | - □ > |
|---------------|--------|---------|------------------------------|------------|------------------|-------|-------|
| Record reader | RECORI | DS LIST | Autoclave Vacuum Test Report |            |                  |       |       |
| + Folder      | □ All  | م       | Vacuum Test                  |            |                  |       |       |
|               |        |         | Autolave S.N.                | Cycles:    | Date:            | Time: |       |
|               |        |         |                              |            |                  |       |       |
|               |        |         |                              |            |                  |       |       |
|               |        |         |                              |            |                  |       |       |
|               |        |         |                              |            |                  |       |       |
|               |        |         |                              |            |                  |       |       |
|               |        |         |                              |            |                  |       |       |
|               |        |         |                              |            | 2004 <b>1</b> 00 |       |       |
|               |        |         | Start of the test:           | T0=        | min<br>min       | D1= 1 | aat.  |
|               |        |         | start of the leakage:        | T1=<br>T2= | min:             | P2= t | )ar   |
|               |        |         | End of the test:             | T3=        | min;             | P3= t | oar   |

Figure AP8f

On the left side of the window there are the commands used to check, open, view and print the diagram of the cycles.

Insert the USB key in the USB port on the left side of the machine. Wait for the operative system to recognize the key. Click onto the "+FOLDER" icon as shown above: *(Figure AP8g)* 

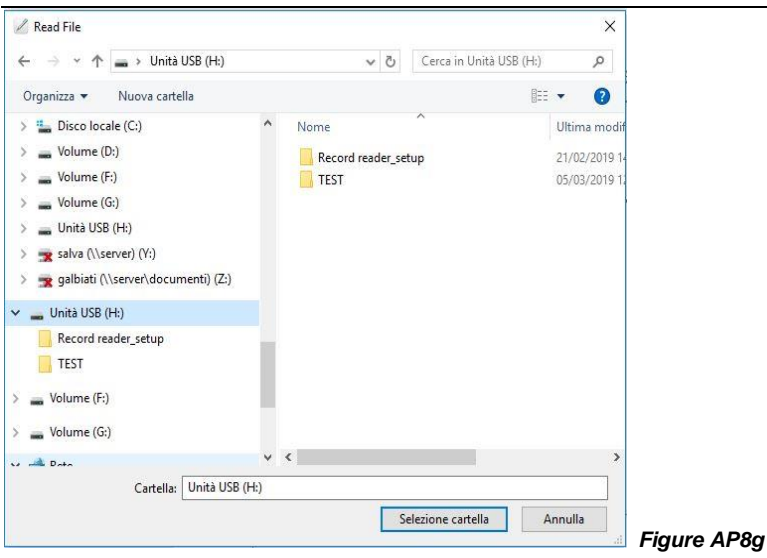

Select the wanted DRIVE (in the example is mobile disk H:) and click SELECTION

FOLDER button. (Figure AP8h)

| 🖉 Record reader |              |                     |                              |             |       |      | 17  | X |
|-----------------|--------------|---------------------|------------------------------|-------------|-------|------|-----|---|
| Record reader   | RECORI       | DS LIST             | Autoclave Vacuum Test Report |             |       |      |     |   |
| + Folder        |              | Q                   |                              | Vacuum Test |       |      |     |   |
| H/              | STE00017.TXT | -                   | Autolave S.N.                | Cycles:     | Date: | Time | :   |   |
|                 |              |                     |                              |             |       |      |     | _ |
|                 |              |                     |                              |             |       |      |     |   |
|                 |              |                     |                              |             |       |      |     |   |
|                 |              |                     |                              |             |       |      |     |   |
|                 |              |                     |                              |             |       |      |     |   |
|                 |              |                     |                              |             |       |      |     |   |
|                 |              |                     |                              |             |       |      |     |   |
|                 |              |                     | Start of the test:           | T0=         | min   |      |     |   |
|                 |              | $\sim$              | End of the vacuum:           | T1=         | min;  | P1=  | bar |   |
|                 |              |                     | start of the leakage:        | T2=         | min;  | P2=  | bar |   |
|                 |              | $\bigcirc \bigcirc$ | End of the test:             | T3=         | min;  | P3=  | bar | - |

Figure AP8h

In the white window the list of the report of the cycles will appear; The format is:

STE (sterilization file) 00001 (number of the cycle) TXT (the format of the file) The autoclave saves the cycle by sequential number 00001,00002,00003 etc.

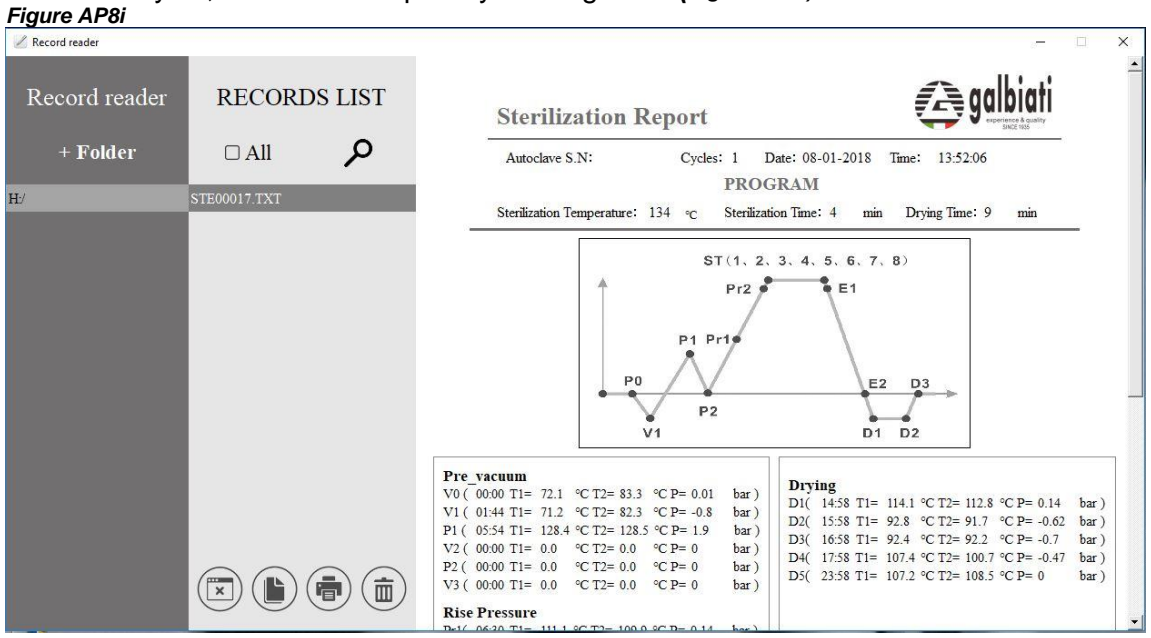

To view a cycle, select a file report by clicking on it. (Figure AP8i)

Now you can see the report and any needed information on the cycle (diagram and values). Click on "PRINTER" icon to print.

# Appendix 9. Drain pressure tube for the used

# water tank.

On the lower rear side of the autoclave there is a quick connector for a tube. This tube is the drain pressure tube; during the cycle the chamber releases pressure four times (three times at 1.2 bar and one times at 2.1 bar).

To drain the pressurized air from the used water tank, use the drain tube and insert it in the fitted drain of the clinic.

The staff working in the sterilization area must not breathe this steam. For this reason, it is sent through a tube directly into the nearest outlet (drain to the wall or floor, or a sink drain).

#### Here are three connection examples: (Figures AP9a)

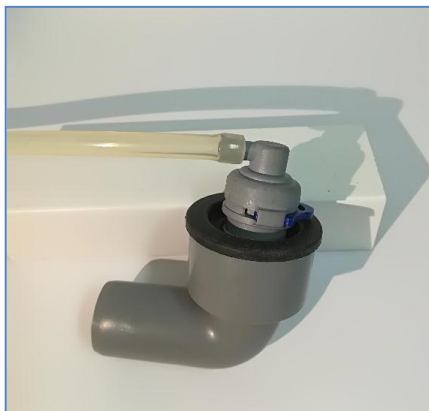

Figures AP9a

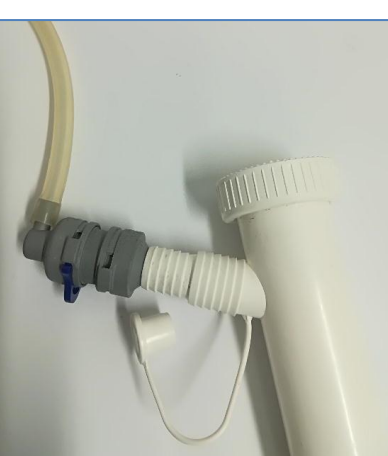

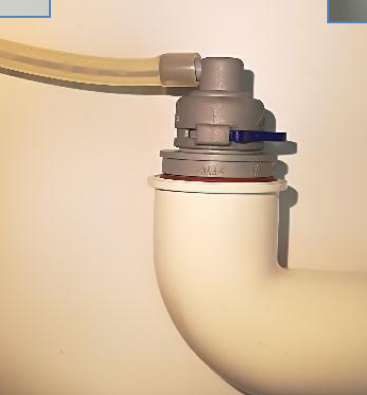

# Appendix 10. Setting User Program

In standby mode keep pressing the "PROG" button for 5 seconds until "bLUE-Prt-[00]" will be appeared on the display. For entering the User program, please press the "PROG" button one time and "USER- OUT---" will be displayed. For setting the parameters, please press "TEST" button. The parameters are:

tE= Temperature St= Sterilization time dr=Drying time VA=Times vacuum

#### Setting temperature

By pressing "TEST" you can see the temperature parameter and by pressing "START" button you can select the degrees: 121°C or 134°C.

#### Setting sterilization time

By pressing "TEST" you can see the sterilization time parameter and by pressing "PROG." button you can increase the value of the sterilization time and by pressing the "START" button you can decrease the value of the sterilization time.

N.B. If you select 121°C temperature value, the range of the sterilization time is: 20~60min. If you select 134°C temperature value, the range of the sterilization time is: 4~20 min.

#### Setting drying time

By pressing "TEST" you can see the drying time parameter and by pressing "PROG." button you can increase the value of drying time and by pressing the "START" button you can decrease the value of drying time.

The range of drying time is: from 00min to 60min with an interval of 5 min.

#### Setting times vacuum

By pressing "TEST" you can see the times vacuum parameter and by pressing "PROG." button you can increase the numbers of times vacuum and by pressing "START" button you can decrease the numbers of times vacuum. The numbers of vacuum are:1 or 3 or 5.

For the end of the setting please press the "TEST" button one more time. For save and exit press the "START" button. REV-B